# 船橋市物品調達・業務委託における電子調達シ ステムによる一般競争入札実施マニュアル

(電子入札業者用)

船橋市役所 企画財政部契約課 物品契約係 H29.5 作成

一目次一

| 電子調達システム利用の前の確認事項・・・・・・・・・・・・・・・・・・・・・F    | ' 2 |
|--------------------------------------------|-----|
| 第1章 電子調達システムによる一般競争入札フロー・・・・・・・・・・・・・F     | 2   |
| 第2章 電子調達システムによる一般競争入札の実施方法                 |     |
| 2-1 発注見通しの確認・・・・・・・・・・・・・・・・・・・・・・・・・・・ P  | ' 3 |
| 2-2 入札予定(公告)の確認・・・・・・・・・・・・・・・・・・・・・・・ P   | '7  |
| 2-3 入札参加申請・・・・・・・・・・・・・・・・・・・・・・・・・・・・・・ P | ' 9 |
| 2-4 『申請書受付票』・『確認通知書』の確認・・・・・・・・・・・・・・・     | 18  |
| 2-5 入札書の提出・・・・・・・・・・・・・・・・・・・・・・・・・・・・・ P  | 21  |
| 2-6 開札結果の確認(『保留通知書』・『落札通知書』の確認)・・・・・・・ P   | 26  |
| 2-7 開札結果の確認(入札の詳細確認)・・・・・・・・・・・・・・・・・・・・   | 28  |

## 電子調達システム利用の前の確認事項

ちば電子調達システムを利用する場合、ICカードの利用者登録及びJava. Policyの設定が必要となります。

利用前に必ず、以下の URL にアクセスしていただき、確認してください。

https://www.chiba-ep-bis.supercals.jp/webportalPublic/LPS1P30R.html

2. システム操作マニュアル 第2分冊 第2章『ICカードの利用者登録』

## |第1章 電子による一般競争入札フロー

【船橋市の電子調達システムによる一般競争入札実施方法】

船橋市の電子調達システムによる一般競争入札は、平成23年度から平成25年度までは事前 審査型一般競争入札を採用していましたが、平成26年度より事後審査型一般競争入札 を採用し ます。

個々の入札には、入札に参加できる要件(参加資格要件)が入札公告で決められており、事前 審査型では、入札前に入札に参加を希望する業者の参加資格要件を審査していましたが、事後審 査型の採用に伴い、開札後に審査する方法に変更しました。※詳細は第2章でご確認ください。

<参加資格要件(例)>

格付: Aランク

地域要件: 船橋市内に営業所を設けていること

実績: 過去10年以内に同規模の請負実績があること

許可: ○○許可を有していること

技術者: 〇〇〇の資格を有している者 等

<一般競争入札フロー>

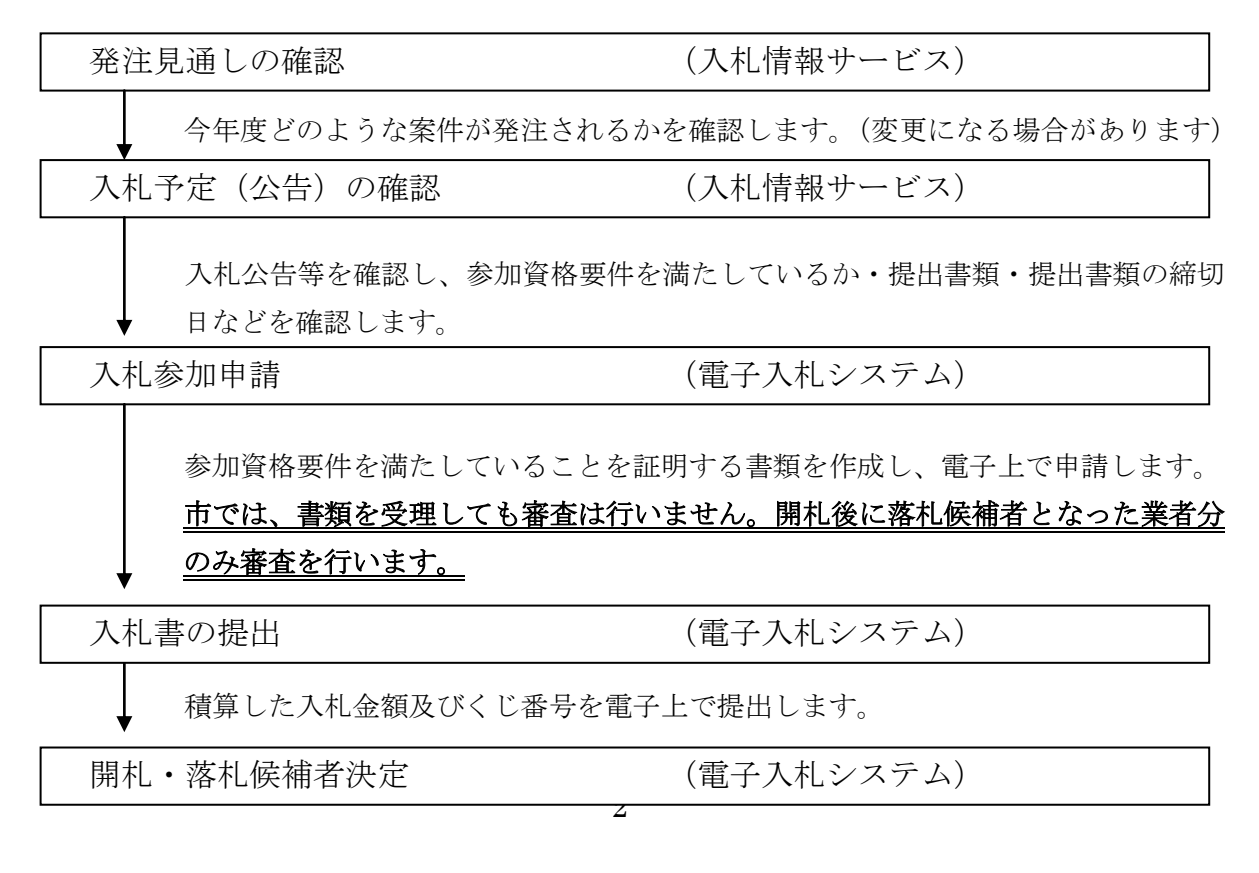

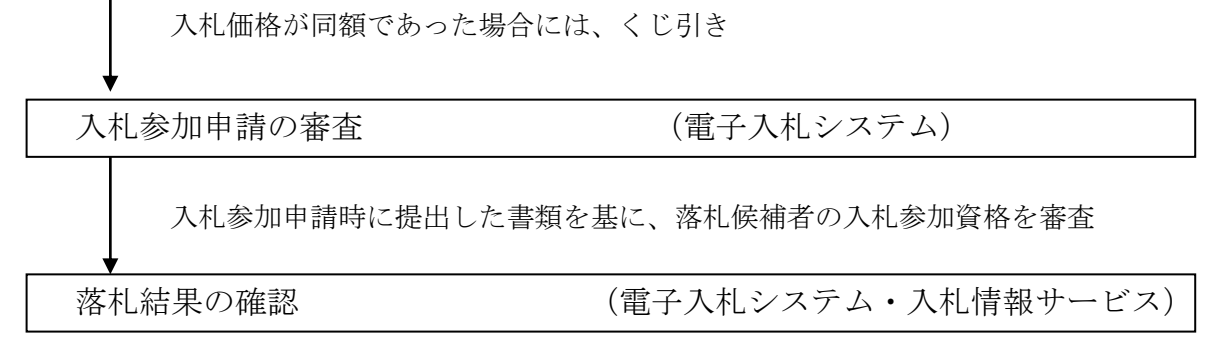

開札の結果を確認します。

# 第2章 電子調達システムによる一般競争入札の実施方法

#### 2-1 発注見通しの確認

年度当初に当該年度の一般競争入札の実施予定案件を公表しています。 \*変更になる場合がありますのでご注意ください、市ホームページにも掲載しています。 確認方法は、以下のとおりとなります。

(1)ちば電子調達システムのポータルサイトにアクセスし、【システム入口】を選択します。

https://www.chiba-ep-bis.supercals.jp/portalPublic/

| 🏉 ちば電子調達システムポータル 受注者トップ - Window              | s Internet Explorer                                                         |                                            |                            |
|-----------------------------------------------|-----------------------------------------------------------------------------|--------------------------------------------|----------------------------|
| 🕞 🔵 🗢 🙋 https://www.chiba-ep-bis.supercals.jp | /portalPublic/LPC0H00T_INIT_Action.do                                       | 🕶 🔒 🗟 😽 🗙 🔎 Bing                           | - م                        |
| ファイル(F) 編集(E) 表示(V) お気に入り(A) ツー               | ル(T) ヘルプ(H)                                                                 |                                            |                            |
| 🚖 お気に入り 🛛 🍰 🍶 電子調達システム 🔻 🚺 livedo             | oor ニュース 👩 No 🧃 Web スライス ギャラ 🔻 🙋 おすすめサイト 🔻                                  |                                            |                            |
| 🏀 ちば電子調達システムボータル 受注者トップ                       |                                                                             | 🏠 ▼ 🔝 ▼ 🖃 🖶 ▼ ページ(P) ▼                     | セーフティ(S) ▼ ツール(0) ▼ 🕢 ×    |
| ちば電子調達システム                                    | ちば電子調達シス                                                                    | <b>ጚ</b> テム                                | ASP<br>Sas<br>Soji<br>Soji |
| はじめに<br>お読みください。                              | ちば電子調達システムは、千葉県及び県内の市町村等(名<br>入札情報(入札結果・契約結果等)の提供、各団体への入                    | 5団体)の電子入札。<br>札参加資格申請を行うためのシステムで           | <b>ग</b> .                 |
|                                               | レンテナンス情報 最新の10件を表示(全2件)                                                     | <u>一覧を表示</u>                               | 最終更新日時                     |
|                                               | 2月メンテナンスによるシステム停止                                                           |                                            | H26.01.28 11:44            |
|                                               | <u>2月メンテナンスによるシステム停止</u>                                                    |                                            | H25.12.20 15:07            |
| システム人口を作り                                     |                                                                             |                                            | <u>ページの先頭へ▲</u>            |
|                                               | (1) お知らせ(共通) 最新の10件を表示(全8件)                                                 | <u>一覧を表示</u>                               | 最終更新日時                     |
| ■ シフテム関連メニュー                                  | 【重要】Win8、IE11以降の使用不可及びIE9、10の互換                                             | 表示                                         | H25.12.20 16:54            |
|                                               | マイクロソフトのセキュリティアップデート以降ログインでき                                                | ない事象に                                      | H25.12.19 13:39            |
| 利用規約、入札参加資格申請                                 | 平成26・27年度当初申請を行った後に、申請内容に変更                                                 | 更が生じた場合                                    | H25.11.25 12:02            |
| マニュアル(様式含む)                                   | H26-27年度当初申請の終了及び随時申請等について                                                  |                                            | H25.11.18 11:54            |
| 雷子入札田マニュアル                                    | 【重要】ハスリートの有効期限と更新方法について↓♥                                                   |                                            | H24.07.09 11:37            |
| (ICカード設定含む)                                   | <u>ちは電士調達ソステム、利用則設定マーユアルの公開</u><br>「いっす。っちタ簿】東アユオシフェノ(ポジナス」のカー「利用           |                                            | H24.04.02 13:22            |
|                                               | 1124~25名)場1電士人札ノステムにのける10月11ト村田<br>正成94,95年度夕鐘への亦再由語について                    |                                            | H24.04.01 18:10            |
| <u>よくある質問</u>                                 | <u>十成24-25年度名海 い夏史宇宙にパーに</u>                                                |                                            | H24.04.01 17.13            |
| ■ その他                                         |                                                                             |                                            |                            |
| リンク集                                          | - お知らせ(各団体) 最新の10件を表示(全10件)                                                 | 一覧を表示                                      | 最終更新日時                     |
| <u></u>                                       | 千葉県 【重要】千葉県水道局市川水道事                                                         | 鶤務所 一般競争入札(1月24日公告)…                       | H26.01.31 14:53            |
| システム利用団体の状況                                   | 千葉県 【重要】千葉県香取土木事務所一                                                         | -般競争入札(1月27日公告)の中止に                        | H26.01.28 17:05            |
|                                               | 千葉県 【重要】千葉県一般競争入札(1月                                                        | <u>10日公告)の中止について</u>                       | H26.01.27 11:45            |
| お問い合わせ                                        | 千葉県 【重要】千葉県立農業大学校一般                                                         | 競争人札(1月15日公告)の中止につ                         | H26.01.24 11:06            |
|                                               | ■ 十葉県 <u>【重要】千葉県立農業大学校一般</u>                                                | <u> 競売 人礼(1月15日公告)の中止につ</u>                | H26.01.24 11:03            |
|                                               |                                                                             | 2月27日公告)の中止について<br>2月27日公告)の中止について         | H26.01.23 13:34            |
|                                               | 工業市         L里安」工業市 一般競争 1 札(12)           工世目         【重亜】工世目 一般競争 1 札(10) | <u>(月27日公司)の平正について</u><br>(日97日公告)の由止(について | H20.01.23 13:32            |
|                                               |                                                                             | : <u>フィリムロの中止について</u><br>)月27日公告)の中止について   | H26.01.23 13:31            |
|                                               |                                                                             | 用電気炉(千葉西高校))                               | H26.01.17 14:02            |
|                                               | · · · · · · · · · · · · · · · · · · ·                                       |                                            | <u>ページの先頭へ▲</u>            |
|                                               |                                                                             | インターネット   保護モード・無効                         | <i>4</i> 2 ▼ ⊕ 100% ▼      |

## (2) 下画面の【入札情報サービス】を選択します。

| ファイル(F) 編集(E) 表示(V)          | ) お気に入り(A) ツール(T) ヘルプ(F           | H)                                       |                                                                                                    |                                                         |
|------------------------------|-----------------------------------|------------------------------------------|----------------------------------------------------------------------------------------------------|---------------------------------------------------------|
| 🚖 お気に入り 🛛 🍰 電子調              | 達システム 🔻 🙋 No <u>N</u> livedoor ニュ | ース 🙋 おすすめサイト                             | ▼ 🙋 Web スライス ギャラ ▼ 🙋 Mapion [情報地図コミ 🙋 駅前探険倶楽部[乗換え                                                                  |                                                         |
| 🏉 ちば電子調達システムポータ)             | レ システム起動                          |                                          | 🚹 ▼ 🗟 ▼ 🖃 🖶 ▼ ページ(P)▼ セーフティ(S)                                                                                     | <ul> <li>・ ツール(0) &lt; (2) &lt; <sup>≫</sup></li> </ul> |
|                              |                                   |                                          |                                                                                                    | *                                                       |
| ちば電子調達システム<br><u>TOPページへ</u> |                                   |                                          | ちば電子調達システム                                                                                                    |                                                         |
|                              |                                   |                                          | システム起動                                                                                                    |                                                         |
| ■ 入礼                         | 札公告や入札結果等                         |                                          |                                                                                                    |                                                         |
|                              | )システムは誰もが利用できます。                  |                                          |                                                                                                    | =                                                       |
|                              | 7.57.1                            | 利用時間                                     | 1991日                                                                                                    |                                                         |
|                              | ) // A                            | 10 10 10 10 10 10 10 10 10 10 10 10 10 1 | ۲۳-۳۰۵<br>۱۳۰۶ - ۲۳-۳۰۵                                                                                            |                                                         |
| λ                            | 札情報サービス<br>▶業務選択の本本               | 0:00-24:00                               | 入札公告や入札結果の公開を行います。<br>設計図書の閲覧もこちらから。<br>(システムの操作方法に関するマニュアル(よこちらをご覧ください。)                                          |                                                         |
|                              |                                   | )                                        | <u>ページの先頭へ▲</u>                                                                                                    |                                                         |
|                              |                                   |                                          |                                                                                                    |                                                         |
| ■ 電·                         | 子入札、入札参加資格審査申請                    |                                          |                                                                                                    |                                                         |
| 起動した                         | こいシステムのボタンをクリックして                 | ください。システムの                               | 利用には利用者番号やICカードが必要になります。                                                                                           |                                                         |
|                              | システム                              | 利用時間                                     | 說明                                                                                                    |                                                         |
| Ŧ                            | 子入札システム<br>▶業務選択運動                | 8:00-24:00                               | 入札を執行するシステムです。<br>(システムの設定、操作方法に関するマニュアル(はこちらをご覧ください。)                                                             |                                                         |
| aa<br>利                      | チ入ルシステム<br>用者登録                   | 8:00-24:00                               | 10カードの登録、更新はこちらから。<br>(システムの設定、操作方法に関するマニュアル(はこちらをご覧ください。)                                                         |                                                         |
| スシ                           | 札参加資格申請<br>ステム                    | 8:00-24:00                               | 各団体への入札参加資格申請を行うシステムです。<br>初めて使用される場合は、まず「システム利用申請」を行ってください。<br>(八札参加資格申請の手引き、システムの操作方法に関するマニュアル(はこちらを<br>ご覧ください、) |                                                         |
|                              |                                   |                                          | <u>ページの先頭へ▲</u>                                                                                                    |                                                         |
| 1                            |                                   |                                          | ● インターネット   保護モード: 無効                                                                                              | √a ▼ € 100% ▼                                           |

(3)【物品・委託】を選択します。

| 🗿 ちば電子調達シス:         | テムボータル 入札情事            | 量サービス業務選択 - Microsoft                | Internet Explorer    |              |                       |              |                                                                                                    |
|---------------------|------------------------|--------------------------------------|----------------------|--------------|-----------------------|--------------|----------------------------------------------------------------------------------------------------|
| ファイル(E) 編集(E)       | 表示(V) お気に入り(A          | ) ツール(T) ヘルプ(H)                      |                      |              |                       |              | <b>A</b>                                                                                                    |
| Ġ 戻る 🔹 🕥 🕤          | 🖹 🙆 🏠 🔎                | )検索 🥎 お気に入り 🥝 🍃                      | 3• 🍓 🖬 🕤 🗾 🎎         |              |                       |              |                                                                                                    |
| アドレス(፬) 🛃 https://i | www.chiba-ep-bis.super | cals.jp/portalPublic/LPC0P10L_INIT_A | liction.do           |              |                       |              | Note State State St |
| ちば電子調達注意            | システム<br>タル             |                                      | ち                    | ば電子調達        | システム                  |              |                                                                                                    |
|                     |                        |                                      | 入札情報                 | サービス 業務選択    |                       |              |                                                                                                    |
|                     | ■ 業務選択                 |                                      |                      |              |                       |              |                                                                                                    |
|                     | 起動したいシステ               | -ムのボタンをクリックしてくだ                      | iðu.                 |              |                       |              |                                                                                                    |
|                     |                        | システム                                 |                      |              | 1908日<br>1911日        |              |                                                                                                    |
|                     | 工事                     | ・測量等                                 | 工事・測 <u>量</u> 等に関する入 | 札予定や入札結果を参   | 照する方はこちらから入って         | てください。       |                                                                                                    |
|                     | 物品                     | • 委託                                 | 7品調達・業務委託に製          | する入札予定や入札編   | ま果を参照する方はこちらかい        | ら入ってください。    |                                                                                                    |
|                     |                        | I                                    | <u>୬</u> ステ.         | ム起動ページへ 🚖    |                       |              |                                                                                                    |
|                     |                        |                                      |                      |              |                       | 千葉県電         | 子自治体共同運營協議会                                                                                                    |
|                     |                        |                                      |                      |              |                       |              |                                                                                                    |
|                     |                        |                                      |                      |              |                       |              |                                                                                                    |
| 。<br>参)ページが表示されました  | :                      |                                      |                      |              |                       |              | <ul> <li>インターネット</li> </ul>                                                                                                    |
| 🦺 ZØ-F              | 눱 入札実施マニュアル            | 🖉 電子調達システム維持                         | 🙆 ちば電子調達システム         | 🕗 ちば電子調達システム | 😰 Microsoft Excel - 🏗 | <b>◎</b> A般警 | 🥩 🛐 🕻 🖲 📆 🙀 1822 -                                                                                                    |

(4)下画面が『入札情報サービス』のトップページ画面です。確認する場合には、【発注見通し】を選択します。

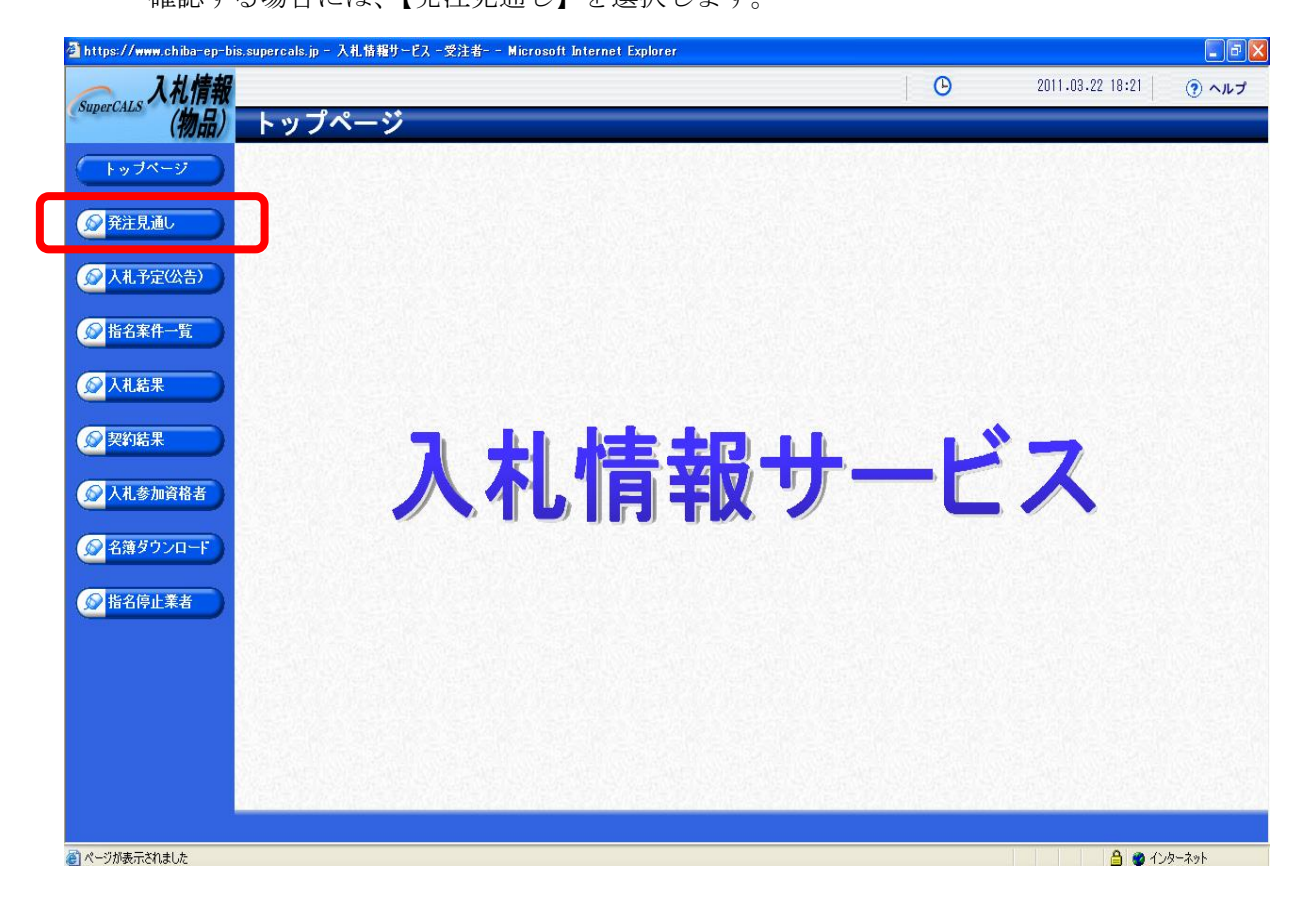

- (5)発注見通し検索画面から船橋市の案件を検索します。
  - 【年度】を当該年度、【調達機関】を船橋市とし、【検索】を選択します。

| perCALS<br>(物品)<br>トッフページ<br>予注見通し<br>2 入札予定(公告) | <b>発注見通し検</b><br>案件検索<br>年度<br>発注部署<br>表示件数 | <b>大</b><br>平成22年度 ▼<br>10 ▼ 件 表示する | <ul><li>調達機関</li><li>並び順</li></ul>       |              |    | top > 検    |
|--------------------------------------------------|---------------------------------------------|-------------------------------------|------------------------------------------|--------------|----|------------|
| トッブページ<br>2 <mark>発注見通し</mark><br>2 入札予定(公告)     | <b>案件検</b> 索<br>年度<br>発注部署<br>表示件数          | 平成22年度 V<br>10 V 件 表示する             | 調達機関<br>並び順                              | 船橋市家件名       | ×  |            |
| <ul> <li>発注見通し</li> <li>入札予定(公告)</li> </ul>      | 年度<br>発注部署<br>表示件数                          | 平成22年度 ×<br>10 × 件 表示する             | 調達機関<br>並び順                              | 船橋市<br>案件名   |    |            |
| 2 発注見通し<br>2 入札予定(公告)                            | <u> </u>                                    | ◆<br>10 ◆ 件 表示する                    | 並び順                                      | 案件名          | v  |            |
| 2人札予定(公告)                                        | <u> </u> 农小计教                               | 10 💌 件 表示する                         | 孤の順                                      | 茶件名          | *  |            |
| 2人札予定(公告)                                        |                                             |                                     |                                          |              |    | all in the |
|                                                  |                                             |                                     |                                          |              | 板架 | 詳細切替       |
| る指名案件一覧                                          |                                             |                                     |                                          |              |    |            |
| 2人礼結果                                            |                                             |                                     |                                          |              |    |            |
| 2 契約結果                                           |                                             |                                     |                                          |              |    |            |
| 2 入札参加資格者                                        |                                             |                                     |                                          |              |    |            |
| 2名簿ダウンロード                                        |                                             |                                     |                                          |              |    |            |
| 2 指名停止業者                                         |                                             |                                     |                                          |              |    |            |
|                                                  |                                             |                                     |                                          |              |    |            |
|                                                  |                                             |                                     |                                          |              |    |            |
|                                                  |                                             |                                     |                                          |              |    |            |
|                                                  |                                             |                                     |                                          |              |    |            |
|                                                  |                                             |                                     |                                          |              |    |            |
|                                                  |                                             |                                     | an an an an an an an an an an an an an a | 194122914-59 |    | 1000       |
|                                                  |                                             |                                     |                                          |              |    |            |

(6) 画面に『案件名』『発注予定時期』等が表示されますので、確認ください。

発注時期が到来したら、入札予定(公告)で確認できます。

| https://www.chiba-ep-b | is.supercals.jp - 入札情報サービス・ | -受注者 Microsoft Int | ternet Explorer |            |             |            |            | _ @ D    |
|------------------------|-----------------------------|--------------------|-----------------|------------|-------------|------------|------------|----------|
| 入札情報                   |                             |                    |                 |            | 6           | 2011.03.   | 23 16:39   | ⑦ ヘルプ    |
| superCALS (物品)         | 発注見通し検索                     |                    |                 |            |             |            |            | top > 検索 |
| トップページ                 | 案件検索                        |                    |                 |            |             |            |            |          |
|                        | 年度                          | 平成22年度 🗸           |                 | 調達機関       |             | 船橋市 🔽      |            |          |
| ● 発注見通し                | 発注部署                        | ×                  | *               |            |             |            |            |          |
|                        | 表示件数                        | 10 🔺 件 表示する        |                 | 並び順        |             | 案件名 💙      |            |          |
| 😡 入札予定(公告)             |                             |                    |                 |            |             |            | 検索         | 詳細切替     |
|                        |                             |                    |                 |            |             |            |            |          |
|                        |                             |                    |                 |            |             |            |            |          |
|                        | 条件に合致したものを2件表示し             | ています。              |                 | onicial de | 【■ 先頭】 【■ 育 | 前頁 次頁 ▶ 最終 | F 1 / 1    | 頁移動      |
|                        | 平成22年度 船橋市 財政部              | · 契約課              |                 |            |             |            |            |          |
| 人札参加資格者                | No 案件                       | 名                  | 調達種目            | 入札方式       | 履行場所        | 発注予定時期     | 備          | ŧ        |
|                        | 1 一般競争入札テスト案件               |                    | 建物清掃            | 一般競争       |             | 第1四半期      |            |          |
| 名簿ダウンロード               | 2 一般競争入札テスト案件2              |                    | 建物設備等保守         | 一般競争       |             | 第1四半期      |            |          |
| 指名停止業者                 |                             |                    |                 |            |             |            |            |          |
|                        |                             |                    |                 |            |             |            |            |          |
|                        | 2月1日の「日本市の                  |                    |                 |            |             |            |            |          |
|                        |                             |                    |                 |            |             |            |            |          |
|                        |                             |                    |                 |            |             |            |            |          |
|                        |                             |                    |                 |            |             |            | Rolling 14 | 1        |
|                        |                             |                    |                 |            |             |            |            |          |
| ページが表示されました            |                             |                    |                 |            |             |            | 🔒 🔮 dン:    | ターネット    |

# 2-2 入札予定(公告)の確認

入札情報サービスから入札公告等を確認します。

(1) 2-1 発注見通しと同様に処理を行い、『入札情報サービス』の画面を表示し、【入札予 定(公告)】を選択します。

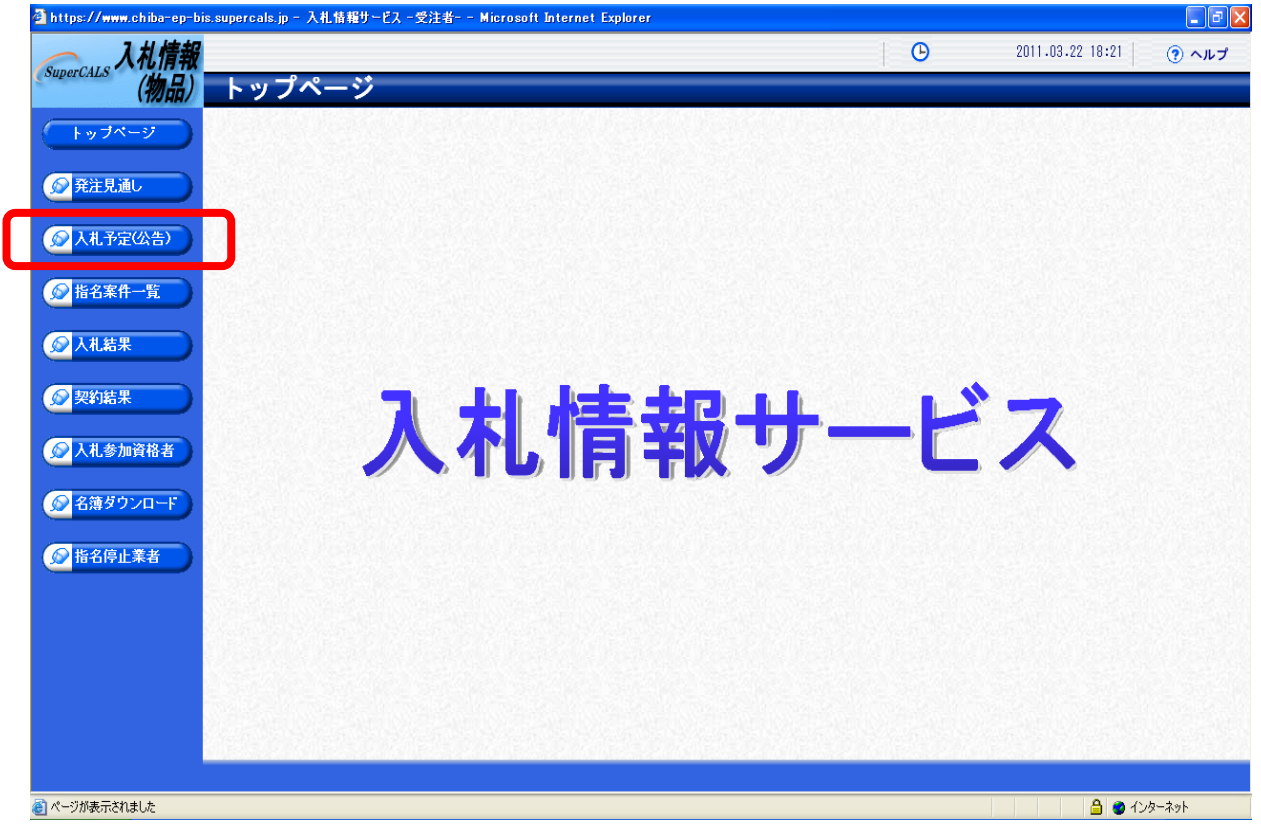

(2)入札予定(公告)検索画面から船橋市の案件を検索します。

【年度】を当該年度、【調達機関】を船橋市とし、【検索】を選択します。

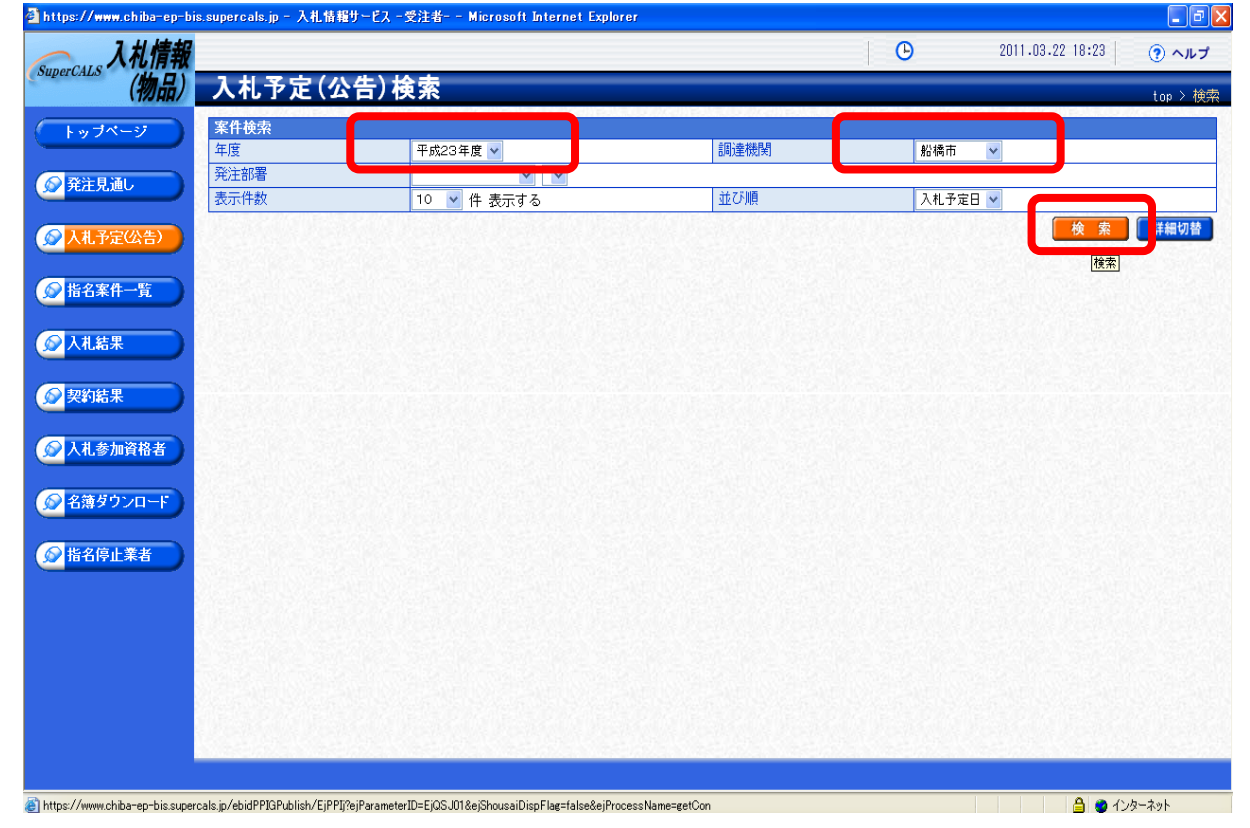

(3) 現在、公告している案件一覧が表示されますので、該当する案件の【表示】を選択します。

| 🗿 https://www.chiba-ep-bi                                                                                                    | s.supercals.jp - 入有 | L情報サービス - 受注者 Microsoft Internet Explorer |           |         |                  | - 2 🛛    |
|----------------------------------------------------------------------------------------------------|---------------------|-------------------------------------------|-----------|---------|------------------|----------|
| SuperCALS 入札情報                                                                                                    |                     |                                           |           | ŀ       | 2011.03.24 11:23 | ⑦ ヘルプ    |
| (初品)                                                                                                    | 人札予定                | (公告)検索                                    |           |         |                  | top > 検索 |
| トップページ                                                                                                    | 案件検索                |                                           |           |         |                  |          |
|                                                                                                    | 年度                  | 平成22年度 🗸                                  | 調達機関      | 船橋市     | ~                |          |
| ● 発注見通し                                                                                                    | 発注部署                | · · ·                                     |           |         |                  |          |
|                                                                                                    | 表示件数                | 10 ⊻ 件 表示する                               | 並び順       | 入札予定日   | *                |          |
|                                                                                                    |                     |                                           |           |         | 検索               | 詳細切替     |
|                                                                                                    |                     |                                           |           |         |                  |          |
|                                                                                                    |                     |                                           |           |         |                  |          |
| 反 契約結果     日本     日本 | 条件に合致したも            | のを1件表示しています。                              | [ ◀ 先頭] [ | ◀ 前頁 次頁 | ▶ 最終 ▶ 1 / 1     | 頁移動      |
| 人札参加資格者                                                                                                    | 平成22年度 船            | 橋市 財政部 契約課                                |           |         |                  | <u> </u> |
|                                                                                                    | No 入札予定日            | 案件名                                       | 調達種目      | 入札方式    | 予定価格(税)          | 1#11     |
|                                                                                                    | 1 H23-03-24         | 船橋市一般競争入札テスト案件                            | 情報処理      | 一般競争    | 事                | 튀 🔿 表 示  |
|                                                                                                    |                     |                                           |           |         |                  |          |
| 🕘 ページが表示されました                                                                                                    |                     |                                           |           |         |                  | ターネット    |

(4)案件の詳細が表示され、公告・仕様書等が添付されていますので、自由にダウンロードしてください。ダウンロードする際は、【ダウンロード】を選択します。

| CALS ANIA |                                           |                       |                               |                         | 2011/00/24 11/00 | (     |
|-----------|-------------------------------------------|-----------------------|-------------------------------|-------------------------|------------------|-------|
| (物品)      | 入札予定(公告)                                  | 表示                    |                               |                         |                  | top > |
|           | 平成22年度 船橋市 財政                             | 部 契約課                 |                               |                         |                  |       |
|           | 案件名                                       | 船橋市一般競争入札テスト案件        | ŧ                             |                         |                  |       |
|           | 入札方式                                      | 一般競争 · 最低価格 (方法       | : 電子入札 )                      |                         |                  |       |
| 発注見通し     | 単価契約案件                                    | 非該当                   |                               |                         |                  |       |
|           | 公告日                                       | 平成23-03-23            | 単価入材                          | 1. 非該当                  |                  |       |
| 入札予定(公告)  |                                           |                       |                               |                         |                  |       |
|           | 案件詳細                                      |                       |                               |                         |                  |       |
| 指名室件—     | WTO案件                                     | 非該当                   |                               |                         |                  |       |
|           | 調達区分                                      | 委託                    |                               |                         |                  |       |
|           | 調達種目                                      | 情報処理                  |                               |                         |                  |       |
| 人礼結果      | 予定価格(税込)                                  |                       |                               |                         |                  | 事後公   |
|           | 基準/制限価格(税込)                               |                       |                               |                         |                  | 事後公   |
| 羽結果       | 参加申請書受付締切日時                               | 平成23-03-23 01:00 PM   |                               |                         |                  |       |
|           | 入札書受付予定日時                                 | 平成23-03-24 02:00 PM ~ | 平成23-03-24 04:00 PM           |                         |                  |       |
| 人札参加資格者   | 開札予定日時                                    | 平成23-03-24 05:00 PM   |                               |                         |                  |       |
|           | 開札場所                                      | 市役所6階入札室              |                               |                         |                  |       |
|           | 履行期限                                      | 平成23-04-01 ~ 平成26-03  | 3-31                          |                         |                  |       |
| 台湾ダリンロート  | 履行場所                                      | 船橋市湊町2丁目10番25号        | , 船橋市庁舎                       |                         |                  |       |
|           | 公開期間                                      | 平成23-03-23 12:00 AM ~ | 平成23-03-24 05:00 PM           |                         |                  |       |
| 指名停止業者    |                                           |                       |                               |                         |                  | 21000 |
|           | 説明文書等                                     | A TR from the term    |                               | distant of the distance |                  |       |
|           | No 又書名                                    | 認証有無                  |                               | 格納ファイル名/外部!             | ノンクURL           |       |
|           | 1 公告・公開                                   | なし                    | 103324422                     | 800010-01.docx          |                  |       |
|           | 3 仕様書等                                    | なし                    | 🔚 <b>ን ን ጋ – Ի 1</b> 03324422 | 800010-03.docx          |                  |       |
|           | 4参加要件確認書                                  | なし                    | 5 5 5 10332 4422              | 800010-04.docx          |                  |       |
|           | 5 紙移行届                                    |                       | 4 10002 4422                  | 000010 04-docx          |                  |       |
|           | 0 (12) 11 (11) (11) (11) (11) (11) (11) ( | ***                   |                               | 800010-03.docx          |                  |       |
|           | 「概未有八化者                                   | 140                   | 103324422                     | 800010-06.docx          |                  |       |
|           |                                           |                       |                               |                         |                  |       |

入札参加を希望する際は、[2-3 入札参加申請]が必要となります。

## 2-3 入札参加申請

船橋市の電子調達システムによる物品調達及び業務委託の一般競争入札は、開札を行い、落札 候補者を決定した後、当該落札候補者の入札参加要件を審査する<u>事後審査型一般競争入札</u>で実施 いたします。

ただし、参加資格要件を証明する書類については、入札参加申請時に提出していただきます。 入札参加申請は下記の方法で行います。

- ※入札参加を希望する場合には、入札参加資格申請の前に必ず入札公告で入札参加要件をみた しているかどうかについて確認をしてください。
- (1)ちば電子調達システムのポータルサイトで【システム入口】を選択し、下画面で【電子入 札システム】を選択します。

|                                                                                                    | ニュース ಶ おすすめサイト                                                      | 🔻 🔊 Web スライス ギャラ 🔻 🍘 Mapion [情報地図コミ 🛛 駅前探険倶楽部[乗換え                                                                                                    |            |
|----------------------------------------------------------------------------------------------------|---------------------------------------------------------------------|----------------------------------------------------------------------------------------------------|------------|
| ば電子調達システムボータル システム起動                                                                                                    |                                                                     | 🏠 ▼ 🔂 ▼ 🖃 🖶 ▼ ページ(P)▼ セーフティ(S)▼                                                                                                    | ツール(0) 🗸 🔞 |
| ちば電子調達システム<br>TOPページへ                                                                                                    |                                                                     | ちば電子調達システム                                                                                                    |            |
|                                                                                                    |                                                                     | システム起動                                                                                                    |            |
| 人札公告や人札結果等<br>これらのシステムは誰もが利用できます。                                                                                                    | す。                                                                  |                                                                                                    |            |
| システム                                                                                                    | 利用時間                                                                | 説明                                                                                                    |            |
| 入札情報サービス                                                                                                    | 0:00-24:00                                                          | 入札公告や入札結果の公開を行います。<br>設計図書の閲覧もこちらから。<br>(システムの操作方法に関するマニュアルはこちらをご覧ください。)                                                                                                    |            |
|                                                                                                    |                                                                     | <u>ページの先頭へ</u> ▲                                                                                                    |            |
| 🔳 電子入札、入札参加資格審査申書                                                                                                    | 唐                                                                   |                                                                                                    |            |
| 電子入札、入札参加資格審査申記<br>起動したいシステムのボタンをクリック                                                                                                    | 青<br>してください。システムの                                                   | D利用には利用者番号やICカードが必要になります。                                                                                                    |            |
| 電子入札、入札参加資格審査申記<br>起動したいシステムのボタンをクリック<br>システム                                                                                                    | 青<br>してください。システムの<br>利用時間                                           | D利用には利用者番号やICカードが必要になります。<br>説明                                                                                                    |            |
| <ul> <li>電子入札、入札参加資格審査申</li> <li>起動したいシステムのボタンをクリック</li> <li>システム</li> <li>電子入札システム</li> <li>業務業状態を</li> </ul>                                                                                             | 青<br>してください。システムの<br>利用時間<br>8:00-24:00                             | 0利用には利用者番号やICカードが必要になります。<br>説明<br>入札を執行するシステムです。<br>(システムの設定、操作方法に関するマニュアルはこちらをご覧ください。)                                                                                                    |            |
| <ul> <li>■ 電子入札、入札参加資格審査申目</li> <li>起動したいやステムのボタンをクリック(<br/>システム)</li> <li>マステム</li> <li>電子入札システム</li> <li>電器連邦電話</li> <li>モチ入札システム</li> <li>用者登録</li> </ul>                                               | 青<br>してください。システムの<br>利用時間<br>8:00-24:00<br>8:00-24:00               | D利用には利用者番号やICカードが必要になります。<br>説明<br>入札を執行するシステムです。<br>(システムの設定、操作方法に関するマニュアルはこちらをご覧ください。)<br>ICカードの登録、更新はこちらから。<br>(システムの設定、操作方法に関するマニュアルはこちらをご覧ください。)                                                                                                    |            |
| <ul> <li>電子入札、入札参加資格審査申書</li> <li>起動したいシステムのボタンをクリック(<br/>システム)</li> <li>電子入札システム<br/>電子入札システム<br/>東部選択()</li> <li>電子入札システム<br/>東部選択()</li> <li>ロックステム</li> <li>マステム</li> <li>ス札参加資格申請<br/>システム</li> </ul> | 青<br>してください。システムの<br>利用時間<br>8:00-24:00<br>8:00-24:00<br>8:00-24:00 | <ul> <li>D利用には利用者番号やICカードが必要になります。</li> <li>説明</li> <li>入札を執行するシステムです。<br/>(システムの設定、操作方法に関するマニュアル(はこちらをご覧ください。)</li> <li>ICカードの登録、更新(はこちらから。<br/>(システムの設定、操作方法に関するマニュアル(はこちらをご覧ください。)</li> <li>各団体への入札参加資格申請を行うシステムです。<br/>初めて使用される場合は、まず「システム利用申請」を行ってください。<br/>(入札参加資格申請の手引き、システムの操作方法に関するマニュアル(はこちらをご覧)</li> </ul> |            |

(2)発注機関を船橋市とし、【物品・委託】を選択します。

| 叠方は電子調達システムボータル 電子入札業務選択 - Microsoft Internet Explorer                               |                                                                                                    |
|--------------------------------------------------------------------------------------|----------------------------------------------------------------------------------------------------|
| ファイル(E) 編集(E) 表示(W) お気に入り(A) ツール(D) ヘルブ(H)                                           | A.                                                                                                    |
| ③ 戻る · ③ · ▲ ② ☆ /2 検索 ☆ お気に入り ④ ② · 曼 函 · □ 《                                       |                                                                                                    |
| アドレス() () https://www.chiba-ep-bis.supercals.jp/portalPublic/LPC0P20L_INIT_Action.do | No. 10 No. 10 No. |
| 電子入札システム 業務選択                                                                        | <u>^</u>                                                                                                    |
| ■ 業務選択                                                                               |                                                                                                    |
| 発注機関を選択してから起動したいシステムのボタンをクリックしてください。<br>発注機関を選択してください 船橋市 、                          |                                                                                                    |
| システム 説明                                                                              |                                                                                                    |
| <b>工事・測量等</b><br>工事・測量等に関する入札を行う方はこちらから入ってください。                                      |                                                                                                    |
| 物品・委託物調達・業務委託に関する入札を行う方はこちらから入ってください。                                                |                                                                                                    |
| 少額物品 少額の物品調達・業務委託に関する入札を行う方はこちらから入ってください。                                            |                                                                                                    |
| シノステノお動ページへ                                                                          |                                                                                                    |
|                                                                                      | 子自治休井同谋警搞跳会 🔽                                                                                                    |
|                                                                                      | ● 信頼済みサイト                                                                                                    |

(3)【電子入札システム】を選択します。

| 🍘 https://www.chiba-ep-bid.supercals.jp/ - 受注者用 トップページ2(物品用) - Windows Internet Explorer | the second second second second second second second second second second second second second second second se |  |
|------------------------------------------------------------------------------------------|----------------------------------------------------------------------------------------------------|--|
|                                                                                          |                                                                                                    |  |
| 「電子入札」選択画面(受注者用)                                                                         |                                                                                                    |  |
| JRE6.0用                                                                                  |                                                                                                    |  |
| 電子入札システム                                                                                 |                                                                                                    |  |
|                                                                                          |                                                                                                    |  |
|                                                                                          |                                                                                                    |  |
|                                                                                          |                                                                                                    |  |
|                                                                                          |                                                                                                    |  |
|                                                                                          |                                                                                                    |  |
|                                                                                          |                                                                                                    |  |
|                                                                                          |                                                                                                    |  |
|                                                                                          |                                                                                                    |  |
|                                                                                          |                                                                                                    |  |
|                                                                                          |                                                                                                    |  |
|                                                                                          |                                                                                                    |  |

(4) 電子入札システム 受注者クライアント画面が表示されます。

画面上部に時計が表示されているのを確認後、【電子入札システム】を選択します。

| ACIC/SCOPE<br>登子入札コアシステム       |                              | CALS/EC 電子入札シ <u>ステム</u> | Ø   |
|--------------------------------|------------------------------|--------------------------|-----|
| Electronic Bidding Core System | 11年03月22日 19時11万<br>電子入札システム | Carrie Constraints       | へルブ |
|                                |                              |                          |     |
|                                |                              |                          |     |
|                                |                              |                          |     |
|                                |                              |                          |     |
|                                |                              |                          |     |
|                                |                              |                          |     |
|                                | いいい テレス おうし                  | <del>=</del> /.          |     |
|                                | UALS/LU 电ナハルンス               | /4                       |     |
|                                | 受注者クライアント                    |                          |     |
|                                |                              |                          |     |
|                                |                              |                          |     |
|                                |                              |                          |     |
|                                |                              |                          |     |
|                                |                              |                          |     |
|                                |                              |                          |     |
|                                |                              |                          |     |
|                                |                              |                          |     |
|                                |                              |                          |     |
|                                |                              |                          |     |

(5) IC カード読取装置をパソコンに接続のうえ、IC カードを挿入し、PIN 番号の入力後 【OK】を選択します。

| https://www.chiba-ep-bid.supercals.jp - CALS/EC - Micro    | osoft Internet Explorer                                  |                         |       |
|------------------------------------------------------------|----------------------------------------------------------|-------------------------|-------|
| ACIC/SCOPE<br>教子入札コアシステム<br>Electronic Bidding Core System | 2011年03月22日 19時10分                                       | <b>CALS/EC</b> 電子入札システム | Ø     |
| Ver.5.0                                                    | >ス744 PIN番号入力ダイクログ ▲ PIN番号を入力してください。 PIN番号: 担当者: ① 本ャンセル |                         | A.W.D |
|                                                            |                                                          |                         |       |

(6) 電子入札システム 調達案件一覧の画面が表示されます。

画面右下の【検索】を選択します。

| 、札コアシステム<br>ronic Bidding Core System |                  | 2011年0       | 3月22日 19時11分 |        | CALS/E  | C 電子入札システム |               | Ø         |
|---------------------------------------|------------------|--------------|--------------|--------|---------|------------|---------------|-----------|
| Ver. 5.0                              | [                | 電子入札システム     |              |        |         |            | ヘルプ           | お聞い合せ     |
| 達案件一覧                                 |                  |              | i            | 周達案件一覧 |         |            | ICカード有効期限: 平月 | 成23年10月7日 |
| 録者情報                                  |                  |              |              | 調達案件検索 |         |            |               |           |
|                                       | 調達案件番号           |              |              | 調達案件名称 |         |            |               |           |
|                                       |                  | 🗌 案件番号のみの場合は | チェックしてください   |        |         |            |               |           |
|                                       | 入札方式             | 全て           | <b>~</b>     | 進捗状況   | 全て      |            |               |           |
|                                       | 調達区分             | 全て <u>マ</u>  |              | 調達種目   | 全て 🖌    |            |               |           |
|                                       | 人化现行部者           |              |              |        | mai     |            |               |           |
|                                       | 八化支預約股           |              |              | 1      |         |            |               |           |
| E.                                    | 第111日 6号<br>表示件数 | 10 🔍         | ~            |        | <b></b> |            |               |           |
|                                       | BOUTTRA          |              |              |        |         |            | *             |           |
|                                       | 案件表示順序           | 案件番号         |              |        |         |            | 快系            |           |
|                                       |                  |              |              |        |         |            |               |           |
|                                       |                  |              |              |        |         |            |               |           |
|                                       |                  |              |              |        |         |            |               |           |
|                                       |                  |              |              |        |         |            |               |           |
|                                       |                  |              |              |        |         |            |               |           |
|                                       |                  |              |              |        |         |            |               |           |
| 8                                     |                  |              |              |        |         |            |               |           |
|                                       |                  |              |              |        |         |            |               |           |
|                                       |                  |              |              |        |         |            |               |           |
|                                       |                  |              |              |        |         |            |               |           |

## (7)【検索】を選択すると、現在発注している案件が表示されます。

| r.5.0<br>件一覧<br>皆情報<br>開速案件番号<br>入札方式<br>開起区分<br>入札教行部署<br>入札受辅期限<br>開札日時<br>表示件数<br>案件表示期序 | ▲ 手入 4 二 3 年入 4 二 3 年入 4 二 4 年八 4 二 5 年八 4 二 10 家件 No W | <b>札システム</b><br>案件番号のみの場合<br>1835 ▼<br>ド番号                                      | 計はチェックしてください<br>▼<br>・<br>・<br>・<br>・<br>・<br>・<br>・<br>・<br>・<br>・<br>・<br>・<br>・ | 調達案件一!<br>調達案件検索<br>調達案件を称<br>進捗状況<br>調達種目        | 覧<br><u>全て</u><br>金て♥          |             | ×           | 10カード#<br>検索 | ルプ<br>自効期限 平成23年<br>表示案件1-9<br>全案件数 9<br>● 3 1 ● |
|---------------------------------------------------------------------------------------------|---------------------------------------------------------|---------------------------------------------------------------------------------|------------------------------------------------------------------------------------|---------------------------------------------------|--------------------------------|-------------|-------------|--------------|--------------------------------------------------|
| 件一覧<br>情報<br>即速案件番号<br>入札方式<br>明速区分<br>入札執行部署<br>入札受辅期限<br>間札日時<br>表示件数<br>案件表示顺序           | [] 3<br>全て<br>全て<br>別初<br>10<br>家件                      | 案件番号のみの場合<br>1<br>183 マ<br>ド書号                                                  | 計はチェックしてください<br>▼<br>・<br>・<br>・<br>・<br>・<br>・<br>・<br>・<br>・<br>・<br>・<br>・<br>・ | 調達案件一!<br>調達案件後素<br>調速案件名称<br>進捗状況<br>調速種目        | 覧<br><u>全て</u><br>全て ♥         |             | ×           | 10カードオ<br>検索 | 自効期限 平成23年<br>表示案件 1-9<br>全案件数 9                 |
| 件一覧<br>情報<br>調達案件番号<br>入札方式<br>調連区分<br>入札表行部準<br>入札登辅期限<br>間札日時<br>表示件数<br>案件表示順序           | 日本<br>10<br>10<br>No W                                  | 案件番号のみの場合<br>大部                                                                 | 計はチェックしてください<br>▼<br>「「」 ~<br>「「」 ~<br>○ 月川<br>○ 日川                                | <b>調達案件検索</b><br>調達案件格索<br>調達案件名称<br>通想状況<br>調達種目 | <u>ثر</u><br>شريم<br>الم       |             |             | 10カーF#<br>検索 | 自効期限 平成23年<br>表示案件 1-9<br>全案件版 9                 |
| 習情報<br>調達案件番号<br>入札方式<br>間速区分<br>入札執行部環<br>別札日時<br>表示件数<br>案件表示順序                           | □ 5<br>全て<br>財政<br>10<br>家件                             | 案件番号のみの場合<br>文型                                                                 | 計はチェックしてください<br>▼<br>・<br>・<br>・<br>・<br>・<br>・<br>・<br>・<br>・<br>・<br>・<br>・<br>・ | 調建案件検索<br>調達案件名称<br>進捗状況<br>調達種目                  | 了全<br>▼ 了全<br>■                |             |             | 検索           | 表示案件1-9<br>全案件数 9                                |
| 調速案件番号<br>入札方式<br>調速区分<br>入札執行部署<br>入札受領期限<br>閉札日時<br>表示件数<br>案件表示順序                        | 3<br>全て<br>安て<br>財政<br>10<br>家件                         | 案件番号のみの場合<br>・<br>*<br>*<br>*<br>*<br>*<br>*<br>*<br>*<br>*<br>*<br>*<br>*<br>* | 計は手ェックしてください<br>▼<br>○ 用川<br>○ 日川<br>○ 日川                                          | 調速案件名称<br>進捗状況<br>調速種目                            | <u>\$</u> τ ▼<br><u>\$</u> τ ▼ |             |             | 検索           | 表示案件 1-9<br>全案件数 9                               |
| 4月2年17日7日<br>入札方式<br>調速区分<br>入札執行部署<br>入札受領期即<br>開札日時<br>表示件数<br>案件表示順序                     | 3<br>全て<br>全て<br>財政<br>10<br>案件                         | 案件番号のみの場合<br>・<br>*<br>*<br>*<br>*<br>*<br>*<br>*<br>*<br>*<br>*<br>*<br>*<br>* | ☆は手ェックしてください<br>▼<br>○ 日川<br>○ 日川<br>○ 日川                                          | 叫是未打"日"<br>進捗状況<br>調速種目                           | 全て<br>全て V                     |             | V           | 検索           | 表示案件 1-9<br>全案件数 9                               |
| 入札方式<br>調速区分<br>入札執行部署<br>入札受領期即<br>間札日時<br>表示件数<br>案件表示順序                                  | 全て<br>全て<br>財政<br>10<br>案件                              | · · · · · · · · · · · · · · · · · · ·                                           | ▼ ▼ ● ₽ ● ₽ ● ₽ ● ₽ ● ₽ ● ₽ ● ₽ ● ₽ ● ₽                                            | 進捗状況<br>調速種目<br>1                                 | <u>了金</u><br>▼ <u>了金</u><br>【  |             |             | 検索           | 表示案件 1-9<br>全案件数 9                               |
| 調速区分<br>入札載行部署<br>入札愛領期即<br>開札日時<br>表示件数<br>案件表示順序                                          | 全て<br>財政<br>10<br>案件                                    | · · · · · · · · · · · · · · · · · · ·                                           |                                                                                    | 調達種自<br>                                          | ▼ 5⊈<br>                       |             |             | 検索           | 表示案件 1-9<br>全案件数 9                               |
| 入札載行部環<br>入札愛領期限<br>開札日時<br>表示件数<br>案件表示順序                                                  | 財政<br>10<br>案件                                          | 文55 <b>》</b><br>下番号                                                             | - ~                                                                                | 8                                                 |                                |             |             | 検索           | 表示案件1-9<br>全案件数 9                                |
| 入礼受辅期附<br>開札日時<br>表示件数<br>案件表示順序                                                            | 10<br>10<br>案件                                          | <b>义</b><br> 番号                                                                 | ● 月川<br>● ○ 月川<br>● ○ 月川                                                           | 5                                                 |                                |             |             | 検索           | 表示案件 1-9<br>全案件数 9                               |
| 開札日時<br>表示件数<br>案件表示顺序                                                                      | 10<br>案件                                                | ▼<br>‡番号                                                                        | ● 昇加<br>● 昇加<br>● 序約10                                                             | 8                                                 |                                |             |             | 検索           | 表示案件 1-9<br>全案件数 9                               |
| 表示件数<br>案件表示顺序                                                                              | 10<br>案件                                                | ▼<br>+番号                                                                        | <ul> <li>● 昇順</li> <li>○ 降順</li> </ul>                                             | A<br>I                                            |                                |             |             | 検索           | 表示案件 1-9<br>全案件数 9                               |
| 案件卖示顺序<br>                                                                                  | 案件<br>No W                                              | +番号                                                                             | ● 早 A<br>● 降 M                                                                     | ă<br>ă                                            |                                |             |             | 検索           | 全菜1千叔 9<br>1 D                                   |
| 案件表示崩斥                                                                                      | 案件<br>No W                                              | <b>牛番号</b>                                                                      | ✓ ○ ##<br>○ 降肌                                                                     | m<br>Ā                                            |                                |             |             | 検索           | ) 🕙 1 🕑                                          |
|                                                                                             | No W                                                    |                                                                                 |                                                                                    |                                                   |                                |             |             |              | and the second                                   |
|                                                                                             |                                                         | /то і                                                                           | 調達案件名称                                                                             | 進捗状況                                              | 参加甲請書<br>/<br>技術資料             | 入札書/<br>見積書 | 通知書         | 状況確認         |                                                  |
|                                                                                             | 1                                                       | 工業薬品(塩)                                                                         | <u>化第2鉄〉</u>                                                                       | 開札執行中                                             | 提出済                            | 提出済         | 表示<br>未参照有り | 表示           |                                                  |
|                                                                                             | 2                                                       | 物品一般競争                                                                          | レテスト(単価)                                                                           | 結果通知書発行済                                          | 提出済                            | 締切          | 表示<br>未参照有り | 表示           |                                                  |
|                                                                                             | 3                                                       | 物品一般競争                                                                          | <u> テスト(総価)</u>                                                                    | 結果通知書発行済                                          | 提出済                            | 提出済         | 表示<br>未参照有り | 表示           |                                                  |
|                                                                                             | 4                                                       | 業務委託一般                                                                          | 2競争入札テスト                                                                           | 入札書/<br>見積書締切                                     | 提出済                            | 締切          | 表示<br>未参照有り | 表示           |                                                  |
|                                                                                             | 5                                                       | 業務委託一般                                                                          | 2競争入札2(テスト)                                                                        | 結果通知書発行済                                          | 提出済                            | 提出済         | 表示 未参照有り    | 表示           |                                                  |
|                                                                                             | 6                                                       | 業務委託テス                                                                          | 上案件                                                                                | 審查結果通知中                                           | 提出済                            | 締切          | 表示<br>未参照有り | 表示           |                                                  |
|                                                                                             | 7                                                       | 一般競争入札                                                                          | <u> テスト案件1</u>                                                                     | 結果通知書発行済                                          | 提出済                            | 提出済         | 表示<br>未参照有り | 表示           |                                                  |
|                                                                                             |                                                         |                                                                                 |                                                                                    |                                                   | 10.000                         | 10.00.29    | 表示          | 表示           |                                                  |

(8)入札参加を希望する案件を探し、希望案件の「参加申請書/技術資料」欄の【提出】を 選択します。

| コアシステム<br>idding Core System |    |      | 2011年03月22日 19時14分 |               |               | CALS/EC     | 電子入札シス      | τL   |                    |
|------------------------------|----|------|--------------------|---------------|---------------|-------------|-------------|------|--------------------|
| r.5.0<br>件一覧                 |    | 入札ショ |                    | l             |               |             |             | 快养   |                    |
| 情報                           | No | ₩то  | 調達案件名称             | 進捗状況          | 参加申請書<br>技術資料 | 入札書/<br>見積書 | 通知書         | 状況確認 |                    |
|                              | 1  |      | 工業薬品(塩化第2鉄)        | 開札執行中         | 提出演           | 提出済         | 表示<br>未参照有り | 表示   |                    |
|                              | 2  |      | 物品一般競争テスト(単価)      | 結果通知書発行済      | 提出済           | 締切          | 表示未参照有り     | 表示   |                    |
|                              | 3  |      | 物品一般競争テスト(総価)      | 結果通知書発行済      | 提出済           | 提出済         | 表示<br>未参照有归 | 表示   |                    |
|                              | 4  |      | 業務委託一般競争入札テスト      | 入札書/<br>見積書締切 | 提出済           | 締切          | 表示<br>未参照有归 | 表示   |                    |
|                              | 5  |      | 業務委託一般競争入札2(テスト)   | 結果通知書発行済      | 提出済           | 提出済         | 表示<br>未参照有归 | 表示   |                    |
|                              | 6  |      | 業務委託テスト案件          | 審査結果通知中       | 提出済           | 締切          | 表示<br>未参照有归 | 表示   |                    |
|                              | 7  |      | 一般競争入札テスト案件1       | 結果通知書発行済      | 提出済           | 提出済         | 表示未参照有归     | 表示   |                    |
|                              | 8  |      | 一般競争入札テスト案件2       | 結果通知書発行済      | 提出済           | 提出済         | 表示未参照有归     | 表示   |                    |
|                              | 9  |      | 船橋市一般競争入札テスト案件     | 案件登録済み        | 提出            |             |             |      |                    |
|                              |    |      |                    |               |               |             |             |      | 表示案件 1-9<br>全案件数 9 |

(9) 競争参加資格確認申請書提出画面が表示されます。

画面中央の「添付資料」欄の【参照】を選択します。

| ACIC/SCOPE                                   |                        |                                                                                                    |                        |                                                         | ا ت ت |
|----------------------------------------------|------------------------|----------------------------------------------------------------------------------------------------|------------------------|---------------------------------------------------------|-------|
| 電子入札コアシステム<br>Electronic Bidding Core System |                        | 2011年03月22日 19時14分                                                                                                 | <b>CALS/EC</b> 電子入札システ | 4                                                       | Ø     |
| Ver.5.0                                      | 電子入                    | 札システム                                                                                                    |                        | へルプ                                                     | お聞い合せ |
| 9 調達案件一覧                                     |                        | 競争参加資格確認                                                                                                    | 忍申請書提出                 |                                                         |       |
| O 登録者情報                                      | 船橋市<br>船橋市長<br>藤代 孝七 様 |                                                                                                    | 企<br>企業<br>代表者         | 業ID: 1220400140000800<br>名称:(林)テスト001(船橋市)<br>氏名: 船橋 一郎 |       |
|                                              |                        | 下記の調達案件に関わる競争参加資格について                                                                                              | 確認されたく、書類を添えて申請します。    |                                                         |       |
|                                              |                        | 調達案件番号: 122040000000011033242010003501<br>調達案件名称: 船橋市一板競争入礼テスト案件<br>入礼方式: 一板競争入礼・最低価格<br>添付資料:<br><u>添付資料追加 削除</u> | <b>●</b> 冤             |                                                         |       |
|                                              | ~ 浦终党                  |                                                                                                    |                        |                                                         |       |
|                                              | * 7548.7               | 連絡先氏名: 船橋 一郎                                                                                                    |                        |                                                         |       |
|                                              |                        | 連絡先電話番号: 047-436-2182                                                                                              |                        |                                                         |       |
|                                              |                        | 連絡先FAX番号: 047-436-2184                                                                                             |                        |                                                         |       |
|                                              | 連絡                     | 先メールアドレス: keiyaku@city.funabashi.chiba.jp                                                                          |                        |                                                         |       |
|                                              |                        |                                                                                                    |                        |                                                         |       |
|                                              |                        | 提出內容確認                                                                                                    | 戻る                     |                                                         |       |
|                                              |                        |                                                                                                    | 展る                     |                                                         |       |
|                                              |                        |                                                                                                    |                        |                                                         |       |
| liavascript//                                |                        |                                                                                                    |                        |                                                         | ፥ቻィኑ  |

(10)入札情報サービスに掲載した『一般競争入札参加資格要件確認申請書』(参加要件確認書) 及び入札公告に記載の必要書類(実績を証明する書類・許可証等)を選択します。

| 🗿 https://www.chiba-ep-bid.supe                                         | rcals.jp - CALS/EC - Microsoft                                                                                    |                                                                                                    |                                           |                                                                  | _ 🗆 🗙            |
|-------------------------------------------------------------------------|----------------------------------------------------------------------------------------------------|----------------------------------------------------------------------------------------------------|-------------------------------------------|------------------------------------------------------------------|------------------|
| ファイルの選択                                                                 |                                                                                                    |                                                                                                    | CALS/                                     | /EC 電子入札システム                                                     | ø                |
| ファイルの場所型: 📋 マイ ドキュメント                                                   | •                                                                                                    | 🗢 🗈 📸 💷                                                                                                    |                                           | ヘルプ                                                              | お聞い合せ            |
|                                                                         | Si Courson<br>Si Courson<br>X Si Si Si Courson<br>Si Si Si Si Courson<br>Si Si Si Si Si Si Si Si Si Si Si Si Si S | suppin11.xttx<br>suppin11.xttx<br>taku12.xttx<br>uppin11xttx<br>uppin1.xttx<br>uppin1.xttx<br>uppin1.xttx<br>obc | 資格確認申請書提出                                 | 企業ID: 1220400140000800<br>企業名称: (株)テストOO1(船崎市)<br>が素生になり.Wing 一館 |                  |
| マイドキュシント<br>通 ippantaupin021.<br>通 ippantau21xb<br>マイコンピュータ<br>マイネッドワーク | xltx · · · · · · · · · · · · · · · · · · ·                                                                        | (公告1)_20110222123911960.                                                                                         | dex<br>資格について確認されたく、書類を添えて申<br>03501<br># | いみもひ-0、約1% - 60<br>請します。                                         |                  |
| ファイル名心:<br>ファイルの種類(①)                                                   | <br>すべてのファイル (*.*)                                                                                                | ▼                                                                                                    | KQ)<br>参照…<br>シセル                         |                                                                  |                  |
|                                                                         | <連絡先><br>連絡<br>演絡先者                                                                                               | 洗氏名: 船橋 一郎<br>話番号: 147-436-2182                                                                                  |                                           |                                                                  |                  |
|                                                                         | 連絡先F<br>運給先メール                                                                                                    | AX番号: 047-436-2184<br>アドレス: keiyaku@city.funat                                                                   | ashichiba.jp<br>提出內容確認                    |                                                                  |                  |
| 着アプレット jp.co.nec.ome.plugin.applet.Disp                                 | vatcher Applet started                                                                                            |                                                                                                    |                                           | <ul> <li>〇 信報済</li> </ul>                                        | <del>ው</del> ታኅጉ |

# (11) 必要書類を選択し、【添付資料追加】を選択します。

| 100000000                                                  |                        |                                                                                                    |                     |                                                               |       |
|------------------------------------------------------------|------------------------|----------------------------------------------------------------------------------------------------|---------------------|---------------------------------------------------------------|-------|
| ACIC/SCOPE<br>電子入札コアシステム<br>Electronic Bidding Core System |                        | 2011年03月22日 19時15分                                                                                                    | CALS/EC 電子入         | 札システム                                                         | Ø     |
| Ver. 5.0                                                   | 電子入                    | Noafa                                                                                                    |                     | ヘルプ                                                           | お問い合せ |
| ○ 調達案件一覧                                                   |                        | 競争参加資格確認                                                                                                    | 即請書提出               |                                                               |       |
| ○ 登録者情報                                                    | 船橋市<br>船橋市長<br>藤代 孝七 様 |                                                                                                    |                     | 企業ID: 1220400140000800<br>企業名称: (株)テスト001(船橋市<br>代表者氏名: 船橋 一郎 | )     |
|                                                            |                        | 下記の調達案件に関わる競争参加資格について                                                                                                    | 確認されたく、書類を添えて申請します。 |                                                               |       |
|                                                            |                        | 調達案件書号: 12204000000011033242010003501<br>調達案件名称: 船橋市一般競争入札テスト案件<br>入札方式: 一般競争入札-最低価格<br>添付資料: C.¥Documents and Settings¥keiyakuka-tes<br>添付資料追加 削除<br>医付資料追加 | ¥ 秦晓                |                                                               |       |
|                                                            | < 連絡労                  | ;>                                                                                                    |                     |                                                               |       |
|                                                            |                        | 連絡先氏名: 船橋 一郎                                                                                                    |                     |                                                               |       |
|                                                            |                        | 連絡先電話番号: 047-436-2182                                                                                                    |                     |                                                               |       |
|                                                            | 連絡                     | 連絡先FAX番号: 047-436-2184<br>先メールアドレス: keiyaku@city.funabashi.chiba.jp                                                                                          |                     |                                                               |       |
|                                                            |                        |                                                                                                    | _                   |                                                               |       |
|                                                            |                        | 提出內容確認                                                                                                    | 戻る                  |                                                               |       |
|                                                            |                        |                                                                                                    |                     |                                                               |       |
|                                                            |                        |                                                                                                    |                     |                                                               |       |

(12) 必要書類をすべて添付できたことを確認し、【提出内容確認】を選択します。

| 🗿 https://www.chiba-ep                                      | -bid.supercals.jp - CALS         | 6/EC – Microsoft Internet Explorer                                                                                                    |                                                                                                    |                            |                                                                       |                   |
|-------------------------------------------------------------|----------------------------------|----------------------------------------------------------------------------------------------------|----------------------------------------------------------------------------------------------------|----------------------------|-----------------------------------------------------------------------|-------------------|
| JACIC/SCOPE<br>電子入札コアシステム<br>Electronic Bidding Core System |                                  | 2011年03月22日 1                                                                                                    | 9時16分                                                                                                    | CALS/EC 電子入                | 札システム                                                                 | Ø                 |
| Ver. 5.0                                                    |                                  | 電子入札システム                                                                                                    |                                                                                                    |                            | へルプ                                                                   | お問い合せ             |
| Ver.3,0<br>• 圓達案件一覧<br>• 登録者情報                              | 船橋市<br>船橋市長<br>蔵代 孝七 様           | 電子入札システム<br>ア にの調速案件にあ<br>調速案件番号: 122040000001<br>調速案件名称: 松橋市・成録会<br>入れ方式: 一般録令入れ・1<br>添付途税: (ごどDocuments<br>ごびDocuments<br>通信先電話番号: (047-436-2182)<br>遠信先下AX番号: (047-436-2182)<br>遠信先すAX番号: (047-436-2182)<br>遠信先すAX番号: (047-436-2184)<br>遠信先すAX番号: (047-436-2184)<br>遠信先すAX番号: (047-436-2184) | 売争参加資格確認   即る競争参加資格について   1033242010003501   小札テスト案件   最低価格   and Settings¥keiyakuka-test   ■ and Settings¥keiyakuka-test   ■ and Settings¥keiyakuka-test   ■ and Settings¥keiyakuka-test   ■ absshichiba.jp    指出内容確認 | 中請書提出<br>認わたく、書類を添えて申議します。 | ▲ルズ<br>企業ID: 1220400140000800<br>企業名称: (林)テスト001(船橋市)<br>代表者氏名: 船橋 →島 | お聞い合せ             |
|                                                             |                                  |                                                                                                    |                                                                                                    |                            |                                                                       |                   |
|                                                             |                                  |                                                                                                    |                                                                                                    |                            |                                                                       |                   |
| 🗿 アブレット jp.co.nec.ome.plugir                                | n.applet.DispatcherApplet starte | d                                                                                                    |                                                                                                    |                            | □ 0 信頼済                                                               | ው <del>ህ</del> በት |

(13)再度、必要書類を確認の上、【提出】を選択します。

| 🗿 https://www.chiba-ep-                                     | -bid.supercals.jp - CALS         | /EC – Microsoft Internet Explorer                                                                                                    |                                                               |       |
|-------------------------------------------------------------|----------------------------------|----------------------------------------------------------------------------------------------------|---------------------------------------------------------------|-------|
| JACIC/SCOPE<br>電子入札コアシステム<br>Electronic Bidding Core System |                                  | 2011年03月22日 19時25分                                                                                                    | CALS/EC 電子入札システム                                              | Ø     |
| Ver. 5,0                                                    |                                  | 電子入札システム                                                                                                    | ヘルプ                                                           | お問い合せ |
| ○ 調達案件一覧                                                    |                                  | 競争参加資格確認申請書提出內容                                                                                                    | 確認                                                            |       |
| ○ 登録者情報                                                     | 船橋市<br>船橋市長<br>藤代 孝七 様           |                                                                                                    | 企業ID: 1220400140000800<br>企業名称:(株)テスト001(船橋市)<br>代表者氏名: 船橋 一郎 |       |
|                                                             |                                  | 下記の調達案件に関わる競争参加資格について確認されたく、書類を添                                                                                                    | えて申諸します。                                                      |       |
|                                                             |                                  | 調達案件番号: 1220400000011033242010003501<br>調達案件名称: 船崎市一般競争入札・衆低価格<br>ふ行資料: C:¥Documents and Settings¥keiyakuka-test¥My Documents¥参加<br><運絡先下AS: 船崎 一郎<br>連絡先下AS: 船崎 一郎<br>連絡先下AS番号: 047-436-2182<br>連絡先下AS番号: 047-436-2184<br>連絡先大メモ号: 047-436-2184<br>連絡先大メールアドレス: keiyaku@city.tunabashi.chiba.jp | ]要件確認申請書.xlsx                                                 |       |
|                                                             |                                  |                                                                                                    |                                                               |       |
| アプレット jp.co.nec.ome.plugin.                                 | .applet.DispatcherApplet started |                                                                                                    | (言頼済∂                                                         | »サイト  |

(参考) 主な提出書類及び提出方法

【必ず必要となる書類】

- ·『一般競争入札参加資格要件確認申請書』(参加要件確認書)
- ⇒入札情報サービスの入札予定(公告)表示画面に掲載していますので、ダウンロードして 使用ください。<u>※請負実績など証明する書類を提出書類としていない案件であっても必ず</u> 必要となります。

| 🗿 https://www.chiba-ep-bis.supercals.jp - 入札情報サービス - | 受注者 Microsoft Internet E             | xplorer                                      |           |                  | ∎₽⊻      |
|------------------------------------------------------|--------------------------------------|----------------------------------------------|-----------|------------------|----------|
| 入礼情報                                                 |                                      |                                              | G         | 2011.03.24 11:59 | ⑦ ヘルプ    |
| SuperCALS (物品) 入札予定(公告)表                             | <b>表示</b>                            |                                              |           |                  | top > 表示 |
| 平成22年度 船橋市 財政部                                       | 契約課                                  |                                              |           |                  | -        |
| 案件名                                                  | 船橋市一般競争入札テスト案件                       |                                              |           |                  | 31       |
| 入札方式                                                 | 一般競争 ・ 最低価格 (方法                      | : 電子入札 )                                     |           |                  |          |
| 第二日通し<br>単価契約案件                                      | 非該当                                  |                                              |           |                  |          |
| 公告日                                                  | 平成23-03-23                           | 単価入札                                         | 非該当       |                  |          |
| ◎ 入札予定(公告) 由 (4.35 6m)                               |                                      |                                              |           |                  | <u> </u> |
| 条件計細                                                 | 1127.17                              |                                              |           |                  |          |
| ◎ 指名案件一覧 ● ● ● ● ● ● ● ● ● ● ● ● ● ● ● ● ● ● ●       | 非該当                                  |                                              |           |                  |          |
| 調理区分                                                 | 安市<br>Mit 412 ho T #                 |                                              |           |                  |          |
| 調理性日                                                 | 们前来的次元正正                             |                                              |           |                  | 吉然の日日    |
|                                                      |                                      |                                              |           |                  | 争後公開     |
| 基準/制度価格(税込)                                          | WERDO OD OD 01-00 DH                 |                                              |           |                  | 争後公開     |
|                                                      | ₩5%23-03-23 01:00 PM                 | Erthoo oo oo oo oo oo                        |           |                  |          |
| 人札香文內 步走日時                                           | +b%23-03-24 02:00 PM ~ -             | ₩5%23-03-24 04:00 PM                         |           |                  |          |
|                                                      | 平均23-03-24 05:00 PM<br>十初元(oPE1 +1 中 |                                              |           |                  |          |
| 第1亿场灯                                                | 中位所ち階入札全                             | 01                                           |           |                  |          |
|                                                      | 平放23-04-01 ~ 平放26-03-                | 3]<br>別4年十二十一人                               |           |                  | 5        |
| ()884/088                                            | 船橋巾湊町21日10番25方                       |                                              |           |                  |          |
| 公原期间                                                 | +6%23-03-23 12:00 AM ~ -             | ₩5%23-03-24 05:00 PM                         |           |                  |          |
| 「「「「「「」」」「「」」「「」」」「「」」「」」「「」」」「」」「」」「」」              |                                      |                                              |           |                  |          |
|                                                      | 的证有無                                 | 起物フ                                          | マイル名/外部川に | 2011RL           |          |
|                                                      | 271.                                 |                                              |           | 2 One            | į.       |
|                                                      | 180                                  | 103324422800010-01.docx                      |           |                  |          |
|                                                      | /ail.                                | 24020-NI 100004400000010-00 deem             |           |                  | 2        |
| 4 参加要件確認書                                            | なし                                   | 103324422800010-04.docx                      |           |                  | <u></u>  |
| コ銀小別工庫                                               | 40                                   | 103324422800010-05.docx                      |           |                  |          |
| 6 紙業者入札書                                             | なし                                   | 103324422800010-06.docx (א <b>ו - יילי ל</b> |           |                  |          |
| (二) (二) (二) (二) (二) (二) (二) (二) (二) (二)              |                                      |                                              |           |                  | <u>.</u> |
|                                                      |                                      |                                              |           | ≜ ● 心            | ターネット    |

【案件ごとに異なる書類】\*何が必要かは入札公告に記載してあります。

- ・請負実績を証明する書類 ⇒ 仕様書・契約書(写し)
- ・許可を証明する書類 ⇒ 許可証明書(写し)
- ・市内に営業所があることの証明書類 ⇒ 法人市民税納税証明書(設立届) 等

<提出方法>

電子入札システムの添付機能を利用して電子ファイルで添付するものとし、ファイル容量は3M B以内とします。\*容量を超える場合は、連絡してください。

添付するファイルの種類は、次のとおりとする。

| No. | ファイルの種類         | 拡張子                          |
|-----|-----------------|------------------------------|
| 1   | Word ファイル       | 「doc」「docx」                  |
| 2   | Excel ファイル      | 「xls」「xlt」「xlsx」「xltx」「xlsm」 |
| 3   | PowerPoint ファイル | 「ppt」「pptx」                  |
| 4   | Adobe PDF ファイル  | 「pdf」                        |
| 5   | テキストファイル        | 「txt」「csv」「xml」              |

| 6 | リッチテキストファイル | 「rtf」                           |
|---|-------------|---------------------------------|
| 7 | 画像ファイル      | 「jpg」「jpeg」「gif」「png」「bmp」「tif」 |
| 8 | 圧縮ファイル      | 「zip」(ファイルの内容は1~7のファイルのみ)       |

注:ファイル名に半角の「&」、「、」は利用できませんので注意してください。

また、ファイルへのパスワードの添付や、ファイル内でのプログラム (Excel マクロ等)の 使用はしないでください。

## 2-4 『申請書受付票』・『確認通知書』の確認

入札参加申請を行った場合、市から2通の通知書がシステム上で送付されます。 確認方法は以下のとおりです。(※以後、通知書の確認は同様の方法で行います。) (1)『競争参加資格確認申請書受付票』の確認方法。電子入札システムの調達案件一覧画面にお いて、当該案件の「通知書」欄の【表示】を選択します。

| COPE<br>人札コアシステム<br>tronic Bidding Core System |     |      | 2011年03月22日 19時34分 |               |                    | CALS/EC     | 電子入札システ     | τL   |                    | Ø     |
|------------------------------------------------|-----|------|--------------------|---------------|--------------------|-------------|-------------|------|--------------------|-------|
| Ver. 5.0                                       | 電子。 | 入札シス | 37 <u>4</u>        |               |                    |             |             | ~    | ルフ                 | お問い合せ |
| 達案件一覧                                          | No  | ₩то  | 調達案件名称             | 進捗状況          | 参加申請書<br>/<br>技術資料 | 入札書/<br>見積書 | 通知書         | 状況確認 |                    |       |
|                                                | 1   |      | 工業薬品(塩化第2鉄)        | 開札執行中         | 提出済                | 提出済         | 表示<br>未参照有归 | 表示   |                    |       |
|                                                | 2   |      | 物品一般競争テスト(単価)      | 結果通知書発行済      | 提出済                | 締切          | 表示<br>未参照有り | 表示   |                    |       |
|                                                | 3   |      | 物品一般競争テスト(総価)      | 結果通知書発行済      | 提出済                | 提出済         | 表示<br>未参照有り | 表示   |                    |       |
|                                                | 4   |      | 業務委託一般競争入札テスト      | 入札書/<br>見積書締切 | 提出済                | 締切          | 表示<br>未参照有り | 表示   |                    |       |
|                                                | 5   |      | 業務委託一般競争入札2(テスト)   | 結果通知書発行済      | 提出済                | 提出済         | 表示<br>未参照有り | 表示   |                    |       |
|                                                | 6   |      | 業務委託テスト案件          | 審查結果通知中       | 提出済                | 締切          | 表示<br>未参照有り | 表示   |                    |       |
|                                                | 7   |      | 一般競争入札テスト案件1       | 結果通知書発行済      | 提出済                | 提出済         | 表示<br>未参照有り | 表示   |                    |       |
|                                                | 8   |      | 一般競争入札テスト案件2       | 結果通知書発行済      | 提出済                | 提出済         | 表示          | 表示   |                    |       |
|                                                | 9   |      | 船橋市一般競争入札テスト案件     | 審查結果通知中       | 提出済                | 受付前         | 表示<br>未参照有り | 表示   |                    |       |
|                                                |     |      |                    |               |                    |             |             |      | 表示案件 1-9<br>全案件数 9 |       |
|                                                |     |      |                    |               |                    |             |             |      | 1 🕑                |       |
|                                                |     |      |                    |               |                    |             |             |      |                    |       |

(2) 通知書一覧画面で【競争参加資格確認申請書受付票】を選択します。

\*受理票は、入札参加申請を行った当日に送られる訳ではないので、ご注意ください。

| <ul> <li>nttps://www.eniba-ep-bid.supercals.</li> </ul>     | JD - GALSZEG - MICROSOTT INTERNET EXPLORER |                      |       |        |
|-------------------------------------------------------------|--------------------------------------------|----------------------|-------|--------|
| JACIC/SCOPE<br>電子入札コアシステム<br>Electronic Bidding Core System | 2011年03月22日 19時35分                         | CALS/EC 電子入札システム     |       | ø      |
| Ver. 5.0                                                    | 電子入札システム                                   |                      | ヘルプ   | お問い合せ  |
| ○ 調達案件一覧<br>○ 登録者情報                                         |                                            | 通知書一覧                |       |        |
|                                                             | 通知書名                                       | 通知書発行日付              | 通知書確認 |        |
|                                                             |                                            |                      |       |        |
|                                                             | 競争参加資格確認申請書受付票                             | 平成23年03月22日(火)19時30分 | 未参照   |        |
|                                                             |                                            |                      |       |        |
|                                                             |                                            |                      |       |        |
|                                                             |                                            |                      |       |        |
|                                                             |                                            |                      |       |        |
|                                                             |                                            |                      |       |        |
|                                                             |                                            |                      |       |        |
|                                                             |                                            |                      |       |        |
|                                                             |                                            |                      |       |        |
|                                                             |                                            |                      |       |        |
|                                                             |                                            |                      |       |        |
| アプレット jp.co.nec.ome.plugin.applet.DispatcherA               | Applet started                             |                      | O fi  | 頼済みサイト |

(3)下の画面が『競争参加資格確認申請書受付票』となります。※発行するすべての通知書は 市に提出する必要はありません。必要に応じて印刷してください。確認後は【戻る】を選択し

ます。

| 🗿 https://www.chiba-ep-b                                    | bid.supercals.jp - CALS/EC - Microsoft Internet Explorer                                                                                                |                                           |                  |
|-------------------------------------------------------------|----------------------------------------------------------------------------------------------------|-------------------------------------------|------------------|
| JACIC/SCOPE<br>電子入札コアシステム<br>Electronic Bidding Core System | 2011年03月22日 19時35分 CALS/EC 電子入井                                                                                                    | レシステム                                     | Ø                |
| Ver.5,0                                                     | 電子入札システム                                                                                                    | へルプ                                       | お問い合せ            |
| ● 調達案件一覧<br>● 塑録者情報                                         | <section-header>安久れるシスク<br/>第2人もような<br/>第二のに、12990014000000<br/>たったが、ためで、ためで、<br/>たったが、ためで、<br/>たったののののののののののののののののののののののののののののののののののの</section-header> | <b>ヘルブ</b><br>平成23年03月22日<br>総構市<br>建代 寺十 | お聞い合せ            |
|                                                             |                                                                                                    |                                           |                  |
|                                                             |                                                                                                    |                                           |                  |
| 💰 アブレット jp.co.nec.ome.plugin.ap                             | pplet.DispatcherApplet started                                                                                                    |                                           | <del>መ</del> ታለት |

(4) 『競争参加資格確認通知書』の確認方法

『競争参加資格確認申請書受付票』の確認と同様に当該案件の「通知書」欄の【表示】を選 択し、通知書一覧画面で【競争参加資格確認通知書】を選択します。

| リート<br>レコアシステム<br>ic Bidding Core System | 2011年03月22日 19時35分 | CALS/EC 電子入札システ      | ۲     |     |
|------------------------------------------|--------------------|----------------------|-------|-----|
| /er.5,0                                  | 電子入札システム           |                      | へんプ   | お問い |
| 案件一覧<br><sup>录者情報</sup>                  | 通知                 | 書一覧                  |       |     |
|                                          | 通知書名               | 通知書発行日付              | 通知書確認 |     |
|                                          | 競争参加資格確認通知書        | 平成23年03月22日(火)19時32分 | 未参照   |     |
|                                          | 競争参加資格確認申請書受付票     | 平成23年03月22日(火)19時30分 | 未参照   |     |
|                                          |                    | <b>戻</b> る           |       |     |
|                                          |                    | <b>戻</b> る           |       |     |
|                                          |                    | <b>展</b> る           |       |     |

#### (5)下の画面が『競争参加資格確認通知書』となります。

| 🗿 https://www.chiba-ep-bid.s                                | supercals.jp - CALS/EC - Microsoft In          | ternet Explorer                                                |                 |                           |             |
|-------------------------------------------------------------|------------------------------------------------|----------------------------------------------------------------|-----------------|---------------------------|-------------|
| JACIC/SCOPE<br>電子入札コアシステム<br>Electronic Bidding Core System |                                                | 2011年03月22日 19時36分 64                                          | ALS/EC 電子入札システム |                           | Ø           |
| Ver. 5.0                                                    | 電子入札システム                                       |                                                                |                 | ヘルプ                       | お問い合せ       |
|                                                             |                                                |                                                                |                 |                           |             |
| <ul> <li>調達案件一覧</li> </ul>                                  |                                                | 競争参加資格確認通知書                                                    |                 |                           |             |
| ○ 登録者情報                                                     |                                                |                                                                |                 | 平成23年03日22日               |             |
|                                                             | 企業ID: 1220400140000800<br>企業名称: (井)テストの01(別様本) |                                                                |                 | 和 前 20 平 00 月 22 日<br>船橋市 |             |
|                                                             | 代表者氏名: 船橋 一郎 様                                 |                                                                |                 | 船橋市長<br>蒔伊 美レ             |             |
|                                                             |                                                |                                                                |                 | A521\ -7-1_               |             |
|                                                             | 先に申                                            | 諸のあった下記の調達案件に係わる競争参加資格について、下記の通り確認                             | したので、通知します。     |                           |             |
|                                                             |                                                | 12                                                             |                 |                           |             |
|                                                             |                                                |                                                                |                 |                           |             |
|                                                             |                                                | 通知書番号: 12204000000110332420100035012000                        | 1001            |                           |             |
|                                                             |                                                | 調達案件番号: 1220400000011033242010003501<br>調達案件名称: 船橋市一般競争入札テスト案件 |                 |                           |             |
|                                                             |                                                | 入札方式: 一般競争入札・最低価格                                              |                 |                           |             |
|                                                             |                                                | 人札締切日時: 平成23年03月22日(火)19時56分<br>開札予定日時: 平成23年03月23日(水)09時00分   |                 |                           |             |
|                                                             |                                                | 参加申請書受付日時:平成23年03月22日(火)19時30分                                 |                 |                           |             |
|                                                             |                                                | 審査結果: 合格<br>理由: 本案件の資格要件の全てを満たしているた                            | - <i>w</i>      |                           |             |
|                                                             |                                                |                                                                |                 |                           |             |
|                                                             |                                                | 印刷 戻る                                                          |                 |                           |             |
|                                                             |                                                |                                                                | 7               |                           |             |
|                                                             |                                                |                                                                |                 |                           |             |
|                                                             |                                                |                                                                |                 |                           |             |
|                                                             |                                                |                                                                |                 |                           |             |
|                                                             |                                                |                                                                |                 |                           |             |
|                                                             |                                                |                                                                |                 |                           |             |
| 高 アプレット ip.conec.ome.plugin.applet                          | DispatcherApplet started                       |                                                                |                 | <b>◎</b> 信頼済み             | »<br>ታ<br>ፈ |
|                                                             |                                                |                                                                |                 |                           |             |

## 【事後審査型での入札参加申請について】(重要)

・船橋市の事後審査型一般競争入札では、入札公告で規定している参加資格要件についての証 明書類(契約書・許可証 等)は、入札参加申請時に提出していただきます。

ただし、提出していただいた証明書類等は、開札後、落札候補者となった業者の書類のみ 審査を行います。

<u>『競争参加資格確認通知書』上では、【合格】となっておりますが、審査は行っておらず、</u> 原則として申請いただいた場合には、【合格】として通知しておりますので、通知が来たとし ても、入札参加要件を満たしているわけではないことにご注意ください。

## 2-5 入札書の提出

『競争入札参加確認通知書』の受理後、入札公告記載の入札期間内に電子入札システムから入 札書を提出します。

(1) 電子入札システムで調達案件一覧画面を開き、該当案件を確認します。

当該案件の「入札書/見積書」欄の【提出】を選択します。

| 1.5.0     1.0     1.0       日本     1.0       日本     1.0        日本     1.0                                                                                                    |
|----------------------------------------------------------------------------------------------------|
| 調達案件一覧         現述案件 名称         調速案件 書号       調速案件 名称       調速案件 名称         二、人札方式       全て       通 潜状況       室で       ●         八札方式       全て       ●       通 潜状況       室で       ●         八札方式       全て       ●       回通       金て       ●         八札方式       全て       ●       回通       金て       ●         八札大方式       雪で       ●       回通       金で       ●         八札大方式       雪で       ●       回通       金で       ●         八札大学編期際       ●       ●       ●       ●       ●       ●       ●       ●       ●       ●       ●       ●       ●       ●       ●       ●       ●       ●       ●       ●       ●       ●       ●       ●       ●       ●       ●       ●       ●       ●       ●       ●       ●       ●       ●       ●       ●       ●       ●       ●       ●       ●       ●       ●       ●       ●       ●       ●       ●       ●       ●       ●       ●       ●       ●       ●       ●       ●       ●       ●       ●       ● </th                         |
| IDD-P#     IDD-P#       IDD-P#                                                                                                    |
| Jit 文化 大式         調達案件書号       調速案件名称         調速区分       全て         文化方式       全て         調速区分       全て         文化執行記署       期波部         別は日時       10         素元件数       10         案件表示順序       案件書号         ○ 日川       ○ 日川         ○ 日川       ○ 日川         ○ 福川       ○ 福川         ○ 福川       ○ 福川         ○ 福川                                                                                                    |
| 調達案件番号       調速案件名称         二、案件番号のみの場合はチェックしてください       進捗状況       全て       ●         川速区分       全て       ●       一       ●         八札次前町部署       財社部       ●       ●       全て       ●         八札次前町部署       財社部       ●       ●       ●       ●       ●       ●       ●       ●       ●       ●       ●       ●       ●       ●       ●       ●       ●       ●       ●       ●       ●       ●       ●       ●       ●       ●       ●       ●       ●       ●       ●       ●       ●       ●       ●       ●       ●       ●       ●       ●       ●       ●       ●       ●       ●       ●       ●       ●       ●       ●       ●       ●       ●       ●       ●       ●       ●       ●       ●       ●       ●       ●       ●       ●       ●       ●       ●       ●       ●       ●       ●       ●       ●       ●       ●       ●       ●       ●       ●       ●       ●       ●       ●       ●       ●       ●       ●       ●       ●       ●       ●       ● |
| □       案件番号のみの場合は5±ックしてください<br>進捗状況 全て ●         □       全て ●         □       全て ●         □       単た         □       ●         ○       日         ○       日         ○       日         ○       日         ○       ●         ○       ●         ○       ●         ○       ●         ○       ●         ○       ●         ○       ●         ○       ●         ○       ●         ●       ●         ●       ●         ●       ●         ●       ●         ○       ●         ○       ●         ●       ●         ●       ●         ●       ●         ●       ●         ●       ●         ●       ●         ●       ●         ●       ●         ●       ●         ●       ●         ●       ●         ●       ●         ●       ●         ●                                                                                                    |
| 入札方式     全て     ●       明迪区分     金て     ●       夏山田田田     金て     ●       八札坊行部署     野田部     ●       八札坊行部署     野田部     ●       八札坊行部署     野田部     ●       日     ●     ●       第二〇〇     ●     ●       第二〇     ●     ●       第二〇     ●     ●       第二〇     ●     ●       第二〇     ●     ●       第二〇     ●     ●       第二〇     ●     ●       第二〇     ●     ●       ●     ●     ●       ●     ●     ●       ●     ●     ●       ●     ●     ●       ●     ●     ●       ●     ●     ●       ●     ●     ●       ●     ●     ●       ●     ●     ●       ●     ●     ●       ●     ●     ●       ●     ●     ●       ●     ●     ●       ●     ●     ●       ●     ●     ●       ●     ●     ●       ●     ●     ●       ●     ●        ● </td                                                                                                    |
| Jule 25 全て     山連復日     全て       入札執行部署     財政部     ●       入札受領期限     ●     ●       間札日時     ●     ●       表示件数     10     ●       案件表示順序     案件番号     ●       月順     ○     ○       予加申請書     人札書/     通知書       大人書/      ●       第     ●     ●       第     ●     ●       10     ●     ●       第     ●     ●       ●     ●     ●       ●     ●     ●       ●     ●     ●       ●     ●     ●       ●     ●     ●       ●     ●     ●       ●     ●     ●       ●     ●     ●       ●     ●     ●       ●     ●     ●       ●     ●     ●       ●     ●     ●       ●     ●     ●       ●     ●     ●       ●     ●     ●       ●     ●     ●       ●     ●     ●       ●     ●     ●       ●     ●     ●       ●     ●       ●                                                                                                    |
| ▲札坂(百部書)     ●村田(古)       入札受領期限     □       開札日時     □       裏六件数     10        裏(本表示順序     蜜(牛童号)       ●月順     ○ 房順       ●     ●       ●     ●       ●     ●       ●     ●       ●     ●       ●     ●       ●     ●       ●     ●       ●     ●       ●     ●       ●     ●       ●     ●       ●     ●       ●     ●       ●     ●       ●     ●       ●     ●       ●     ●       ●     ●       ●     ●       ●     ●       ●     ●       ●     ●       ●     ●       ●     ●       ●     ●       ●     ●       ●     ●       ●     ●       ●     ●       ●     ●       ●     ●       ●     ●       ●     ●       ●     ●       ●     ●       ●     ●       ●     ●       ●                                                                                                    |
| ○     ○     ○     ○     ○     ○     ○     ○     ○     ○     ○     ○     ○     ○     ○     ○     ○     ○     ○     ○     ○     ○     ○     ○     ○     ○     ○     ○     ○     ○     ○     ○     ○     ○     ○     ○     ○     ○     ○     ○     ○     ○     ○     ○     ○     ○     ○     ○     ○     ○     ○     ○     ○     ○     ○     ○     ○     ○     ○     ○     ○     ○     ○     ○     ○     ○     ○     ○     ○     ○     ○     ○     ○     ○     ○     ○     ○     ○     ○     ○     ○     ○     ○     ○     ○     ○     ○     ○     ○     ○     ○     ○     ○     ○     ○     ○     ○     ○     ○     ○     ○     ○     ○     ○     ○     ○     ○     ○     ○     ○     ○     ○     ○     ○     ○     ○     ○     ○     ○     ○     ○     ○     ○     ○     ○     ○     ○     ○     ○     ○     ○     ○     ○     ○     ○     ○<                                                                                                    |
| mhtlifi     正言~     正言       表示件数     10 ♥       案件表示順序     案件書号     ● 昇順       ○降順     ● 凝甲目語書       大札書/     通知書     状況曜辺       1     工業空品(塩化第2会)     剛札執行中     提出者     表示       2     功品=#575/(単価)     日本     #55     #55                                                                                                    |
| 表示件数       10 ●         案件表示順序       案件番号       ● 昇順       ● 月順       ● 貸順       使來         一覧       ● WTO       調達案件名称       進捗状況       参加申請書       入札書/       通知書       状況曜辺         1       工業業品(塩(加2倍))       開札執行中       提出着       提出着       表示       表示       表示       ま示         2       加合-約約40.75(単価)       年期300年9月6       提出者       表示       ま示                                                                                                    |
| 案件表示順序       案件番号       ④ 屏順<br>○ 降順       ● 原順       使來         -호                                                                                                    |
| 一覧     ※日本小畑市     ※日本小畑市     (依余       一覧     ○陰順     (依余       一覧     (1)     (1)       1     (1)       1     (1)       1     (1)       1     (1)       2     (1)       1     (1)       1     (1)       1     (1)       1     (1)       1     (1)       1     (1)       1     (1)       1     (1)       1     (1)       1     (1)       1     (1)       1     (1)       1     (1)       1     (1)       1     (1)       1     (1)       1     (1)       1     (1)       1     (1)       1     (1)       1     (1)       1     (1)       1     (1)       1     (1)       1     (1)       1     (1)       1     (1)       1     (1)       1     (1)       1     (1)       1     (1)       1     (1)       1     (1)       1     (1)                                                                                                    |
| 一覧     No     WTO     関連案件名称     進捗状況     参加甲詰書<br>技術資料     入札書/<br>見敬書     通知書     状況留空       1     1     工業業品(塩化第2会)     関札執行中     提出簿     提出簿     表示<br>未参照者)     表示       2     功品一般競会子びと(単伝)     日期表明常現代素     提出等     集明     表示                                                                                                    |
| 1         工業業品(塩化第2時)         開札執行中         提出済         表示)<br>未参照相り         表示)           2         均巳約結会テフト(単価)         1100-100-100-100-100-100-100-100-100-10                                                                                                    |
| 2 加二-約款条テフト(単価) は単正加書の行文 提出法 接付 表示 単示                                                                                                    |
|                                                                                                    |
| 3         物品一般競争テスト(総価)         結果通知書発行済         提出済         表示<br>未参照有J         表示                                                                                                    |
| 4              案務委託一般競争入札テスト               入札書/             見積書修切               提出済                                                                                                    |
| 5              案務委託一款競争入礼2(テスト)           結果通知書発行済         提出済              提出済              表示                                                                                                    |
| 6         至務委託テスト案件         審査結果通知中         提出流         持切         表示<br>未参照有归                                                                                                    |
|                                                                                                    |
| 7 一般競争入礼与之上案件1 結果通知書発行済 提出済 提出済 表示                                                                                                    |

<入札金額>

予定価格及び最低制限価格を事前に公表している場合には、入札金額は、予定価格以下で 最低制限価格以上の金額となります。

予定価格を超えた入札、最低制限価格を下回った入札は、無効となります。

(2) 入札書提出画面の【入札金額】及び【くじ番号】欄を入力します。

入札金額は、税抜きの金額となりますので、ご注意ください。

くじ番号は最低価格提示者が複数いた場合の電子くじの際に使用する番号です。(任意3桁)

| 🗿 https://www.chiba-ep-                                     | bid.supercals.jp - CALS/EC - Microsoft Internet Explorer                                                                        |                                                               |                   |
|-------------------------------------------------------------|----------------------------------------------------------------------------------------------------|---------------------------------------------------------------|-------------------|
| JACIC/SCOPE<br>電子入札コアシステム<br>Electronic Bidding Core System | 2011年03月22日 19時46分                                                                                                    | CALS/EC 電子入札システム                                              | Ø                 |
| Ver.5.0                                                     | 電子入札システム                                                                                                    | へルプ                                                           | お問い合せ             |
| ○ 調達案件一覧                                                    |                                                                                                    | 入札書提出                                                         | <b>^</b>          |
| · 登録者情報                                                     | 船橋市<br>船橋市長<br>藤代 孝七 様                                                                                                    | 企業ID: 1220400140000800<br>企業名称:(林)テスト001(船橋市)<br>代表者氏名: 船橋 一郎 |                   |
|                                                             | 本件入札に関する入札説明                                                                                                    | 書及び契約条項を熱知し下記の金額により入札いたします。                                   |                   |
|                                                             | 調達案件番号: 122040000001103324201000350<br>調達案件名称: 約績市 絵競争入札テスト案件<br>入札方式: & 絵競争入札-テスト案件<br>入札方式: & 絵競争入札-テスト案件<br>単値回知: ×<br>入札金額: | <ul><li>円(税抜き)</li><li>円(税抜き)</li></ul>                       |                   |
|                                                             | 連絡先メールアドレス: keiyaku@city.funabashichiba.jp<br>辞退届を提出する場合は記述してくた<br>辞退理由:                                                        | idus                                                          |                   |
|                                                             |                                                                                                    |                                                               | ~                 |
| 💰 アブレット jp.conec.ome.plugin.a                               | pplet.Dispatcher.Applet started                                                                                                 |                                                               | » <del>ህ</del> ብኑ |

## (3)「入札金額」及び「くじ番号」の入力後、【提出内容確認】を選択します。

| Ver.5.0         正式社どスする         へんざ           ● 副遮案件一覧         必須有情報         企業の市         企業の市         企業の市         企業の市         企業の市         企業の市         企業の市         ごとなる府: (社)うスと001(私総構         企業の市: (社)うスと001(私総構         ごとなる府: (社)うスと001(私総構         ごとなる府: (社)うスと001(私総構         ごとなる府: (社)うスと001(私総構         ごとなる府: (社)うスと001(私総構         ごとののののの         ごとなる府: (社)うスと001(私総構         ごとののののの         ごとなる府: (社)うスと001(私総構         ごとののののの         ごとなる府: (社)うスとののののの         ごとなる府: (社)うスとののののの         ごとののののの         ごとののののの         ごとののののの         ごとののののの         ごとののののの         ごとののののの         ごとののののの         ごとののののの         ごとののののの         ごとののののの         ごとのののの         ごとののののの         ごとののののの         ごとののののの         ごとののののの         ごとののののの         ごとののののの         ごとのののののの         ごとののののの         ごとののののの         ごとののののの         ごとののののの         ごとののののの         ごとののののの         ごとののののの         ごとののののの         ごとののののの         ごとののののの         ごとののののの         ごとののののの         ごとのののののの         ごとののののの         ごとののののの         ごとののののの         ごとののののの         ごとののののの         ごとののののの         ごとのののののの         ごとののののの         ごとののののの         ごとののののの         ごとののののの         ごとののののの         ごとのののののの         ごとののののの         ごとののののののののの         ごとのののののののののののののののののののののののののののののののののののの | お問い合せ<br>へ<br>i) |
|----------------------------------------------------------------------------------------------------|------------------|
| ● 副連案件一覧                                                                                                    | ī)               |
| ・ 副連案件一覧         ・ 登録者情報         ・ 公報市         お城市及         読代 奉七 様         ・ 公案を許         ・ (秋) テストロック(北)(株)         ・ 法を知ら、 (秋) テストロック(北)(株)         ・ 法を知ら、 (秋) テストロック(北)(株)         ・ 法を知ら、 (秋) テストロック(北)(ホール)(本)(本)         ・ 本(本)(和に関する入札説明書及び契約条項を勉知し下記の全額により入札」いたします。         ・ 本(本)(和に関する入札説明書及び契約条項を勉知し下記の全額により入札」いたします。         ・ 本(本)(和に関する入札説明書及び契約条項を勉知し下記の全額により入札」いたします。         ・ 本(本)(和に関する入札説明書及び契約条項を勉知し下記の全額により入札」いたします。         ・ 本(本)(和に関する人札説明書及び契約条項を勉知し下記の全額により入札」いたします。         ・ 本(本)(本)(本)(本)(本)(本)(本)(本)(本)(本)(本)(本)(本)                                                                                                    | ī)               |
| 本件人和ご関する人和説明書及び契約条項を熟知し下記の金額により人れいたします。<br>調連案件書号: 1220400000011033242010003501<br>調連案件名符: 船橋市一枚競争入札・泉医価格<br>単面契約: ×<br>入札方式: 一般競争入札・泉医価格<br>単面契約: ×<br>入札執行回数: 1 回目<br>入札金額: 25000000 円(税抜き) 25,000,000 円(税抜き)<br>2500万 円(税抜き)<br>(じ書号: 半角数字3桁で入力してください<br>111<br><運絡先><br>連絡先気名: 船橋 一郎<br>連絡先電話書号: [447-430-2182]                                                                                                    |                  |
| 開達案件番号: 1220400000011033242010003501<br>開連案件番号: 1220400000011033242010003501<br>開連案件番号: 248年入札・最低価格<br>単個契約: ×<br>入札、教行回数: 1回日<br>入札金智: 25000000円(税抜き) 25,000,000円(税抜き)<br>25000万円(税抜き)<br>25000万円(税抜き)<br>111<br>< 連絡先氏名: 松橋 一郎<br>連絡先電話番号: 047-436-2182                                                                                                    |                  |
| くじ番号: 半角数字3桁で入力してください<br>111<br>< 連絡先><br>連絡先電話番号: [447-436-2182                                                                                                    |                  |
| 111     < 連絡先                                                                                                    |                  |
| < 連絡先><br>連絡先氏名: 船橋 一郎<br>連絡先電話書号: [047-436-2182                                                                                                    |                  |
| 連絡先比名: 約禍 一郎<br>連絡先電話書号: 047-436-2182                                                                                                    |                  |
| 連絡元電話番号: 047-430-2182                                                                                                    |                  |
| 注約年月1日1日1日1日1日1日1日1日1日1日1日1日1日1日1日1日1日1日1日                                                                                                    |                  |
| 連絡セメールアドレス: keivaku@city funabashichiha in                                                                                                    |                  |
| 辞退歴を提出する場合は記述してください。<br>辞退理由:                                                                                                    |                  |
|                                                                                                    |                  |
| 提出内容確認 〕 辞退 〕 戻る 〕                                                                                                    | v                |

(4)入札書提出内容確認画面の【印刷】を選択し、入札書を印刷します。 印刷した入札書で金額等を再度確認していただき、【提出】を選択します。

| 🗿 https://www.chiba-ep-bid.s                                | upercals.jp - CALS/EC - Microsoft Internet Explorer                                                                                                    |                         |                                                                                                    |                   |
|-------------------------------------------------------------|----------------------------------------------------------------------------------------------------|-------------------------|----------------------------------------------------------------------------------------------------|-------------------|
| JACIC/SCOPE<br>電子入札コアシステム<br>Electronic Bidding Core System | 2011年03月22日 19時48分                                                                                                    | <b>CALS/EC</b> 電子入札システム |                                                                                                    | Ø                 |
| Ver.5,0                                                     | 電子入札システム                                                                                                    |                         | ヘルプ                                                                                                    | お問い合せ             |
| ○ 調達案件一覧                                                    | 入札書提                                                                                                    | 是出内容確認                  |                                                                                                    |                   |
| ○ 登録者情報                                                     | 船橋市<br>船橋市長<br>藤代 孝七様                                                                                                    | 口菜①<br>将各菜立<br>许及香素外    | 9: 1220400140000800<br>F: (株)テスト001(船橋市)<br>5: 船橋 一郎                                                                                                    |                   |
|                                                             | 本件入札に関する入札説明書及び契約                                                                                                    | 条項を熟知し下記の金額により入札いたします。  |                                                                                                    |                   |
|                                                             | 調達案件番号: 1220400000011033242010003501<br>調達案件名幹: 船橋市一般競争入札-スト案件<br>入札方式: 一級競争入札・最低価格<br>入札教行回数: 1 回目<br>入札金額: <b>25,000,000 円(税抜さ)</b><br><i>(2500万円 (税抜さ))</i><br>べじ番号: 111<br><連絡先を、<br>連絡先氏名: 船橋 一郎<br>連絡先電話番号: 047-436-2182<br>連絡先メールアドレス: keiyaku@city.funabashichiba.jp |                         |                                                                                                    |                   |
|                                                             | 印刷を行ってから、掛                                                                                                    | 提出ボタンを押下してください          |                                                                                                    |                   |
|                                                             | 印刷                                                                                                    | 「提出」 戻る                 |                                                                                                    |                   |
|                                                             |                                                                                                    |                         |                                                                                                    |                   |
| 🕘 アブレット jp.conec.ome.plugin.applet.                         | DispatcherApplet started                                                                                                    |                         | Image: Contract of the second second sec | › <del>ፓ</del> ብኑ |

(5)【OK】を選択します。

| 🗿 https://www.chiba-ep-                                     | bid.supercals.jp - CALS/EC - Microsoft Internet Explorer                                                                                                    |                                                                                                    |                  |
|-------------------------------------------------------------|----------------------------------------------------------------------------------------------------|----------------------------------------------------------------------------------------------------|------------------|
| JACIC/SCOPE<br>電子入札コアシステム<br>Electronic Bidding Core System | 2011年03月22日 19時48分                                                                                                    | CALS/EC 電子入札システム                                                                                           | Ø                |
| Ver.5,0                                                     | 電子入札システム                                                                                                    | へルプ                                                                                                    | お問い合せ            |
| ○ 罰違案件一覧<br>○ 登録者情報                                         | 入札書<br>影場市<br>影場市長<br>藤代 孝七様<br>本件入机に関する入札説明書及び契約                                                                                                    | <b>是出内容確認</b><br>企業ID: 1220400140000800<br>企業名称: (株)テスト001(船騎市)<br>代表者氏名: 船隅 一郎<br>)条項を熟知し下記の全額により入れいたします。 |                  |
|                                                             | 開建家作報号: 122040000001103324201000501<br>(加速保格名 狭: 総構市 - 紋競争入札 - 友に送<br>入れ方:: - 紋競争入札 - 家低低<br>入れ行回 班: 1 回<br>一 金 元 一 金 25,000<br>人 25,000<br>人 25,000<br>人 25,000<br>人 25,000<br>人 25,000<br>人 1,48を提出しまが<br>していていていた。<br>定確先で1 20<br>通路先にA2 新言: 017-436-2182<br>通路先にA2 新言: 017-436-2182<br>通路先にA2 新言: 017-436-2182<br>通路先にA2 新言: 017-436-2182 | zr<br>よるしいですか?<br>-<br>-<br>-<br>-<br>-<br>-<br>-<br>-<br>-<br>-<br>-<br>-<br>-                            |                  |
|                                                             | ED RA                                                                                                    | 援出 戻る                                                                                                    |                  |
| 🧃 javascript//                                              |                                                                                                    |                                                                                                    | <del>ው</del> ታረጉ |

(6) 下画面が表示されれば、入札書の提出完了です。

| 🗿 https://www.chiba-ep                                      | -bid.supercals.jp - CALS/EC - Microsoft Internet Explorer |                  |             |            |
|-------------------------------------------------------------|-----------------------------------------------------------|------------------|-------------|------------|
| JACIC/SCOPE<br>電子入札コアシステム<br>Electronic Bidding Core System | 2011年03月22日 198春49分                                       | CALS/EC 電子入札システム |             | Ø          |
| Ver. 5,0                                                    | 電子入札システム                                                  |                  | へルプ さ       | 6問い合せ      |
| Electoric Bidding Care System<br>Ver. 5,0<br>9              | 2011年03月22日 19時49分<br><b>唯ぞ入札をスキム</b><br><b>人札書送信完了</b>   |                  | NKØ 8       |            |
|                                                             |                                                           |                  |             |            |
| 👸 アブレット jp.co.nec.ome.plugii                                | applet.DispatcherApplet started                           |                  | 🕘 🛛 🖉 信頼済みサ | ۲ <b>ト</b> |

(7)入札書が提出された場合、システム上で自動的に『入札書受付票』を送付します。 確認方法は、[2-4 『申請書受付票』・『確認通知書』の確認]を参照ください。

| 🗿 https://www.chiba-ep-bid.                                 | supercals.jp - CALS/EC - Microsoft Internet Explorer                                                                                                    |                         |                                                   |              |
|-------------------------------------------------------------|----------------------------------------------------------------------------------------------------|-------------------------|---------------------------------------------------|--------------|
| JACIC/SCOPE<br>電子入札コアシステム<br>Electronic Bidding Core System | 2011年03月22日 19時52分                                                                                                    | <b>CALS/EC</b> 電子入札システム |                                                   | Ø            |
| Ver. 5,0                                                    | 電子入札システム                                                                                                    |                         | へルプ                                               | お問い合せ        |
| Ver.5.0<br>· 調達案件一覧<br>· 登録者情報                              | 全球のためのない<br>たままた<br>たままた<br>企業D: 1220400140000900<br>企業A: (始)テスト001(始病市)<br>大きまた 2: 松橋 - 郎 被<br>たままた 2: 松橋 - 郎 秋<br>たては考示: 1220400000011033242010005601310001000<br>四連案件 新子: 1220400000011033242010005601310001000<br>四連案件 新子: 1220400000011033242010005601<br>通連条件 各許: 松橋市 - 広報手入<br>大日時: 平成23年03月22日19時49分09<br>日朝 | •                       | <b>へルブ</b><br>平成23年03月22日<br>船橋市<br>船橋市長<br>藤代 孝七 | <u>ащ. е</u> |
|                                                             |                                                                                                    |                         |                                                   |              |
|                                                             |                                                                                                    |                         |                                                   |              |
| @ アプレット jp.co.nec.ome.plugin.apple                          | t.DispatcherApplet started                                                                                                    |                         | ● 信頼済み                                            | ነታብኑ         |

(8)入札公告に記載している「入札書提出受付締切日時」(入札期間の末日)以降に入札書の提 出を締め切った旨の通知(『入札書締切通知書』)を発行します。

| 1唯祂刀伝は、[4-4 』中明音文竹宗』・『唯祂迪知音』の唯祂」を参照くた | ださい。 | , |
|---------------------------------------|------|---|
|---------------------------------------|------|---|

| 🗿 https://www.chiba-ep-b                                    | vid.supercals.jp - CALS/EC - Microsoft Internet Explorer                                                                                                    |                                     |       |
|-------------------------------------------------------------|----------------------------------------------------------------------------------------------------|-------------------------------------|-------|
| JACIC/SCOPE<br>電子入札コアシステム<br>Electronic Bidding Core System | 2011年03月22日 20時05分 CALS/EC 電子入札システム                                                                                                    |                                     | Ø     |
| Ver. 5.0                                                    | 電子入札システム                                                                                                    | ヘルプ                                 | お問い合せ |
| <ul> <li>調達案件一覧</li> <li>み母また知</li> </ul>                   | 入札締切通知書                                                                                                    |                                     |       |
| 。 互致有间截                                                     | 企業ID: 1220400140000800<br>企業名称: (株)テストの1(船橋市)<br>代表者氏名: 船橋 一郎 様                                                                                                    | 平成23年03月22日<br>船橋市<br>船橋市長<br>藤代 孝七 |       |
|                                                             | 下記の調達案件について、入札書の受付を締切りましたので通知いたします。                                                                                                    |                                     |       |
|                                                             | 12                                                                                                    |                                     |       |
|                                                             | 調達案件番号:1220400000011033242010003501<br>調達案件名称: 松嶺市 松競争入札テスト案件<br>入札方式: - 松競争入札・最低価格<br>入札執行回鼓: 1 回目<br>入札線切通知書発行日時: 平成23年03月22日(火)19時59分<br>開札予定日時: 平成23年03月23日(水)09時00分<br>印刷 戻る |                                     |       |
|                                                             |                                                                                                    |                                     |       |
| ⑦プレット jp.co.nec.ome.plugin.ap                               | oplet.DispatcherApplet started                                                                                                    | ] 🔷 信頼済み                            | ንታ/ኑ  |

<開札の立ち会い>

・開札に立ち会う事を希望される方は、入札参加申請の際に参加要件確認書にて立会を"希望 する"としていただき、開札当日、開札時間10分前に市役所6階契約課までお越しくださ い。

#### |2-6||開札結果の確認(『保留通知書』・『落札通知書』の確認)

開札は、船橋市役所6階入札室にて行います。

最低価格提示者が複数いた場合には、電子入札システムにて電子くじを実施します。 電子くじの結果、当選した業者を第1落札候補者とし、入札参加申請時に提出していただいた書 類を基に、参加資格要件を満たしているかについて審査を行います。

第1落札候補者がどの業者に決定したかについては、『保留通知書』に記載し通知いたしますの で、『保留通知書』を確認してください。『保留通知書』は第1落札候補者が決定次第、直ぐに通 知いたします。

さらに、第1落札候補者が参加資格要件を満たしていないことも想定されますので、『保留通知 書』を発行した後、下記の方法で第2落札候補者を電子上で決定します。第2落札候補者がどの 業者に決定したかについては、再度『保留通知書』を発行し、お知らせいたします。

※第2落札候補者の決定方法

①最低価格提示者が複数者いた場合

第1 落札候補者を除いた最低価格提示者で再度くじ引きを行い決定する。

②最低価格提示者が複数者いない場合

第1 落札候補者を除いた入札者において最低価格で入札した業者とする。

第1・2 落札候補者が決定した場合、第1 落札候補者が参加資格要件を満たしているかを審査 します。審査の結果、満たしていると認められた場合には、第1 落札候補者を落札者とし、第2 落札候補者の審査は行いません。審査の結果、第1 落札候補者が参加資格要件を満たしていない と認められた場合には、第2 落札候補者の審査を行い、満たしていれば、落札者とします。

落札者が決定した場合には、『落札通知書』を発行しますので確認してください。

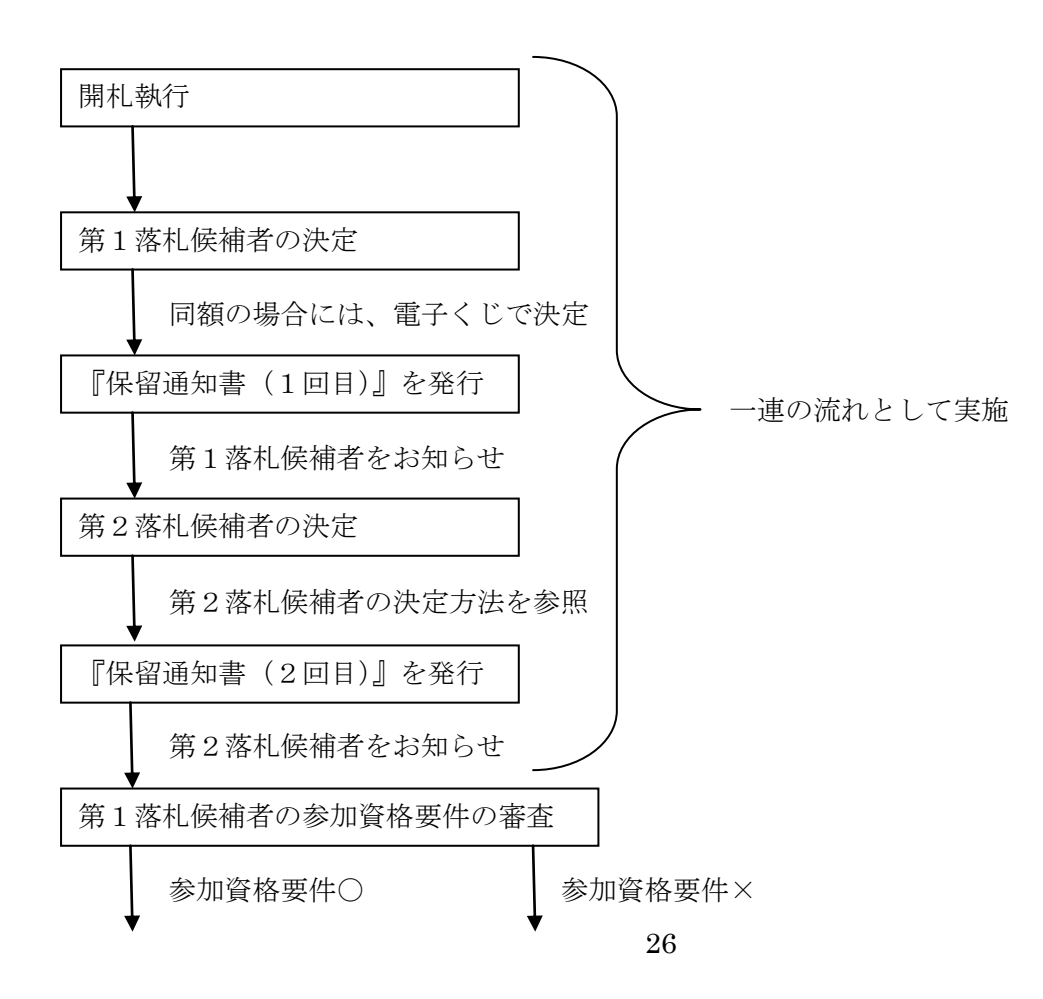

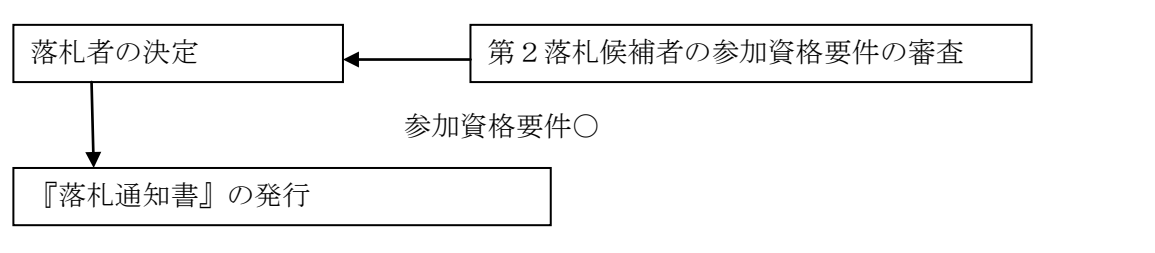

※第2落札候補者の参加資格要件の審査の結果、満たしていない場合には、再度電子上で第3 落札候補者を決定します。以後同様に落札者が決まるまで行います。

『保留通知書』・『落札通知書』の確認方法は、[2-4 『申請書受付票』・『確認通知書』の確認] を参照ください。

(1)下画面が『保留通知書』(1回目)です。理由欄に第1落札候補者名等を記載します。 『保留通知書』(2回目)には、第2落札候補者名も記載します。

| IACIC/SCOPE<br>電子入札コアシステム<br>Electronic Bidding Core System | 2011年03月22日 22時03分                                                                            | Ø      |       |
|-------------------------------------------------------------|-----------------------------------------------------------------------------------------------|--------|-------|
| Ver. 5.0                                                    | 電子入札システム 検証機能 説明要求                                                                            | ヘルプ    | お問い合せ |
| <ul> <li>         ・簡易案件検索         ・</li></ul>               | 平成23年03月22日<br>企業D:122040004000800 船績市<br>企業名称:(林)テスト001(船橋市) 船嶺市長<br>代表者氏名:船嶺一郎 様 藤代 孝七      |        |       |
|                                                             | 保留通知書                                                                                         |        |       |
| <ul> <li>登録者情報</li> <li>保存データ表示</li> </ul>                  | 下記の案件について、執行が保留となる旨通知致します。                                                                    |        |       |
|                                                             | ā2                                                                                            |        |       |
|                                                             | 調達案件番号: 12204000000110332420100035-00<br>調達案件名称: 船橋テスト工事(説明会用)<br>入札 <mark>2017日数: 1日日</mark> |        |       |
|                                                             | 理田:前礼の結果、(保)テストロロー(船橋市)を第一洛化鉄備者に決定す<br>る。<br>第1落礼候補者の入札参加資格要件を審査するため、落札者の決定を保留<br>する。         | J      |       |
|                                                             | 印刷 保存 戻る                                                                                      |        |       |
|                                                             |                                                                                               |        |       |
| コアプレット ip.conec.ome.plugin                                  | acolet Dispatcher Apolet started                                                              | 不明なパート | ,     |

(2) 下画面が『落札通知書』です。落札者名を記載します。

| 🗿 https://www.chiba-ep                                      | -bid.supercals.jp - CALS/EC - Microsoft Internet Explorer |                                         |        |
|-------------------------------------------------------------|-----------------------------------------------------------|-----------------------------------------|--------|
| JACIC/SCOPE<br>電子入札コアシステム<br>Electronic Bidding Core System | 2011年03月23日 17時01分 <b>CALS/EC</b> 電子入札シ                   | ステム                                     | Ø      |
| Ver. 5.0                                                    | 電子入札システム                                                  | ヘルプ                                     | お問い合せ  |
|                                                             |                                                           |                                         |        |
| 9 調達案件一覧                                                    | 落札通知書                                                     |                                         |        |
| · 登録者情報                                                     |                                                           | 亚 (***** (***************************** |        |
|                                                             | 企業ID: 1220400140000800                                    | + 6%23年03月23日<br>船橋市                    |        |
|                                                             | 12米名林:(林)アス2001(船柄市)<br>代表者氏名: 船橋 一郎 横                    | 船橋市長                                    |        |
|                                                             |                                                           | 藤代 孝七                                   |        |
|                                                             | 下記の調達案件について、落札者が決定しましたので通知いたします。                          |                                         |        |
|                                                             | 12                                                        |                                         |        |
|                                                             |                                                           |                                         |        |
|                                                             | 調達案件番号: 1220400000011033242010003501                      |                                         |        |
|                                                             | 調速来件名称: 船俩巾一般競争入礼r天r条件<br>入札方式: 一般競争入礼·最低価格               |                                         |        |
|                                                             | 間札日時:平成23年03月23日 (水) 16時50分                               |                                         |        |
|                                                             | へれ執行回知:1 回日<br>落札業者名:(株)テスト001(船橋市)                       |                                         |        |
|                                                             | 落札金額: 25,000,000 円(税抜き)                                   |                                         |        |
|                                                             | [旗考:                                                      |                                         |        |
|                                                             | 印刷 戻る                                                     |                                         |        |
|                                                             |                                                           | 2                                       |        |
|                                                             |                                                           |                                         |        |
|                                                             |                                                           |                                         |        |
|                                                             |                                                           |                                         |        |
|                                                             |                                                           |                                         |        |
|                                                             |                                                           |                                         |        |
|                                                             |                                                           |                                         |        |
| 2 7 4 . I .                                                 |                                                           | - /2+21w-                               | .4.71  |
| Conec.ome.plugir アノレット jp.co.nec.ome.plugir                 | Lappiet. Dispatcher Hippiet started                       | 🛄 💟 (言親)済み                              | 991N 🤮 |

## 2-7 開札結果の確認(入札調書等の確認)

『落札通知書』の送付後、参加業者名・入札金額等の詳細について、入札情報サービスに 掲載されます。確認方法は、以下のとおりです。

入札情報サービスへの掲載は、落札通知書発行の翌日以降となるので、ご注意ください。

(1)入札情報サービス画面を開き、【入札結果】を選択します。

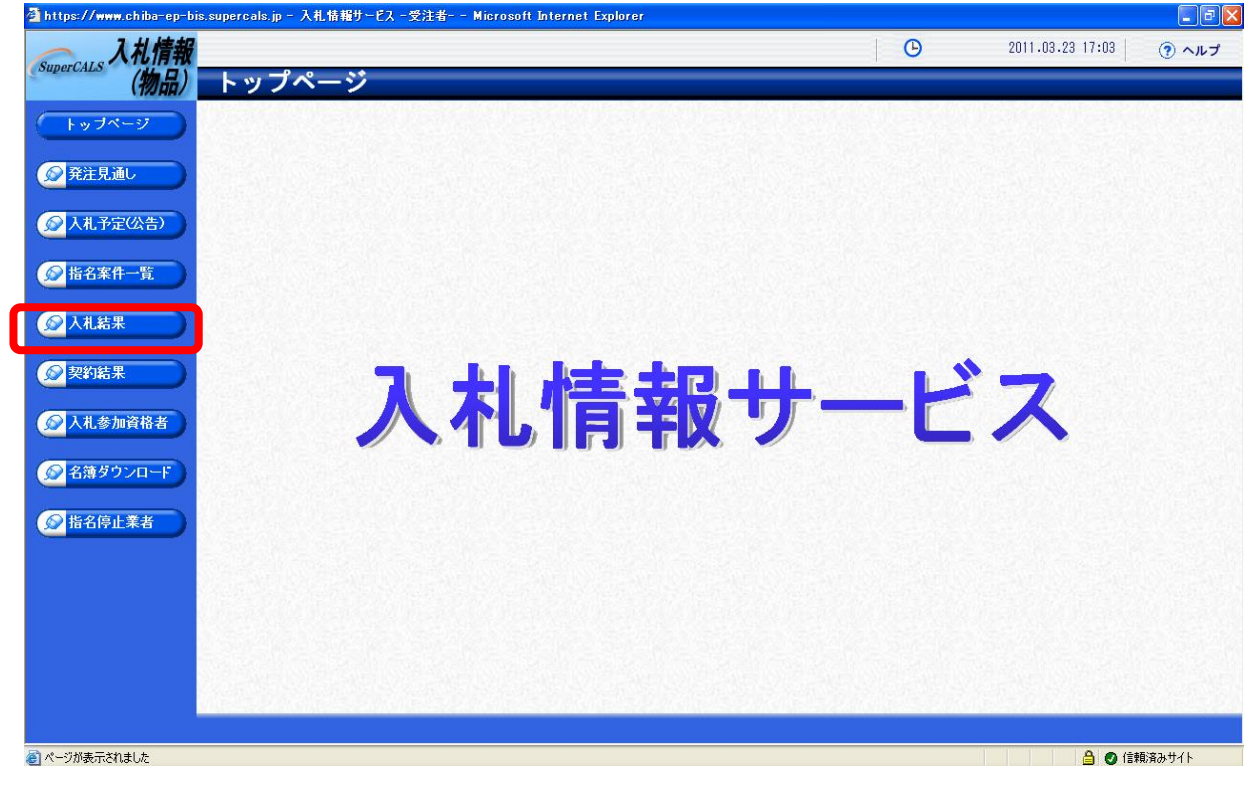

(2)入札結果検索画面から船橋市の案件を検索します。

【年度】を当該年度、【調達機関】を船橋市とし【検索】を選択します。

| https://www.chiba-ep-b                                                                                                    | is.supercals.jp - 入札情報           | サービス - 受注者 Microsoft Internet Explor | 91                    |      | 0014 00 00 47 00 T |             |
|----------------------------------------------------------------------------------------------------|----------------------------------|--------------------------------------|-----------------------|------|--------------------|-------------|
| SuperCALS ANIT                                                                                                    | 1.4.4.日人=                        | _                                    |                       | G    | 2011.03.23 17:03   | (?) ヘルプ     |
| (初品)                                                                                                    | 人机結果梗算                           | ξ                                    |                       |      |                    | top > 検索    |
| トップページ                                                                                                    | 案件検索<br>年度                       |                                      | 調達機関                  |      | ~                  |             |
| 発注見通し                                                                                                    | 発注部署                             |                                      | UT 27 Mar II / UT - 2 |      |                    |             |
|                                                                                                    | 表示件数                             | 10 💌 件 表示する                          | 並び順                   | 間札執行 |                    | 9% 6m km 88 |
|                                                                                                    |                                  |                                      |                       |      | 快来                 | 計綱切貨        |
| ☆ 指名案件一覧                                                                                                    |                                  |                                      |                       |      |                    |             |
|                                                                                                    |                                  |                                      |                       |      |                    |             |
| 梁契約結果     书                                                                                                    |                                  |                                      |                       |      |                    |             |
| 众人礼参加資格者     公共     公共     公 |                                  |                                      |                       |      |                    |             |
| ◎ 名簿ダウンロード                                                                                                    |                                  |                                      |                       |      |                    |             |
|                                                                                                    |                                  |                                      |                       |      |                    |             |
|                                                                                                    |                                  |                                      |                       |      |                    |             |
|                                                                                                    |                                  |                                      |                       |      |                    |             |
|                                                                                                    |                                  |                                      |                       |      |                    |             |
|                                                                                                    |                                  |                                      |                       |      |                    |             |
|                                                                                                    |                                  |                                      |                       |      |                    |             |
| nttps://www.chiba-ep-bis.supe                                                                                                    | rcals.jp/ebidPPIGPublish/ppi/ejp | cj/jsp/common/EjQCJ000040c.jsp#      |                       |      |                    | 順済みサイト      |

(3)案件の一覧が表示されますので、確認したい案件の「操作」欄の【表示】を選択します。 \*下画面は、マニュアル作成のために作ったテスト案件ですので、落札業者名を伏せています。

| https://www.chiba-ep-b                                                                                                    | is.supercals.jp - 入札情報サービス - | 受注者 Microsoft Inte | rnet Explorer |      |                    |                        | Z                                    |
|----------------------------------------------------------------------------------------------------|------------------------------|--------------------|---------------|------|--------------------|------------------------|--------------------------------------|
| Super CALS 入札情報                                                                                                    |                              |                    |               |      | G                  | 2011.03.23 17:04       | ・・・・・・・・・・・・・・・・・・・・・・・・・・・・・・・・・・・・ |
| supercaus (物品)                                                                                                    | 入札結果検索                       |                    |               |      |                    |                        | top > 検索                             |
| トップページ                                                                                                    | 案件検索                         |                    |               |      |                    |                        |                                      |
|                                                                                                    | 年度                           | 平成22年度 🖌           |               | 調達機関 | 船橋市                | ~                      |                                      |
| ◎ 発注見通し                                                                                                    | 発注部署                         | ~ `                | /             |      | L                  |                        |                                      |
|                                                                                                    | 表示件数                         | 10 💌 件 表示する        |               | 並び順  | 開札執行日              | 時 🗸                    |                                      |
|                                                                                                    |                              |                    |               |      |                    | 検索                     | 詳細切替                                 |
|                                                                                                    |                              |                    |               |      |                    |                        |                                      |
|                                                                                                    |                              |                    |               |      |                    |                        |                                      |
|                                                                                                    | 条件に合致したものを1件表示し              | ています。              |               |      | 【■ 先頭 】 【 前頁 】 (次頁 | ▶ 最終 ▶ 1 / 1           | 頁移動                                  |
| 😡 入井 参加资格考                                                                                                    | 平成22年度 船橋市 財政部               | 契約課                |               |      |                    |                        |                                      |
|                                                                                                    | No 開札執行日時                    | 案件名                | 調達種目          | 入札方式 | 落札者名               | 落札決定金額(税込)             | 1品/左                                 |
|                                                                                                    | 1 H23-02-18 契約課用PC           |                    | 文具・事務機器       | 指名競争 |                    | 504,000 <del>T</del> . | ⇒ 表示                                 |
|                                                                                                    |                              |                    |               |      |                    |                        | -                                    |
| ☆ 指名停止業者     ★     ★     ★     ★     ★     ★     ★     ★     ★     ★     ★     ★     ★     ★     ★     ★     ★     ★     ★     ★     ★     ★     ★     ★     ★     ★     ★     ★     ★     ★     ★     ★     ★     ★     ★     ★     ★     ★     ★     ★     ★     ★     ★     ★     ★     ★     ★     ★     ★     ★     ★     ★     ★     ★     ★     ★     ★     ★     ★     ★     ★     ★     ★     ★     ★     ★     ★     ★     ★     ★     ★     ★     ★     ★     ★     ★     ★     ★     ★     ★     ★     ★     ★     ★     ★     ★     ★     ★     ★     ★     ★     ★     ★     ★     ★     ★     ★     ★     ★     ★     ★     ★     ★     ★     ★     ★     ★     ★     ★     ★     ★     ★     ★     ★     ★     ★     ★     ★     ★     ★     ★     ★     ★     ★     ★     ★     ★     ★     ★     ★     ★     ★     ★     ★     ★     ★     ★     ★     ★     ★     ★     ★     ★     ★     ★     ★     ★     ★     ★     ★     ★     ★     ★     ★     ★     ★     ★     ★     ★     ★     ★     ★     ★     ★     ★     ★     ★     ★     ★     ★     ★     ★     ★     ★     ★     ★     ★     ★     ★     ★     ★     ★     ★     ★     ★     ★     ★     ★     ★     ★     ★     ★     ★     ★     ★     ★     ★     ★     ★     ★     ★     ★     ★     ★     ★ |                              |                    |               |      |                    |                        |                                      |
|                                                                                                    |                              |                    |               |      |                    |                        |                                      |
|                                                                                                    |                              |                    |               |      |                    |                        |                                      |
|                                                                                                    |                              |                    |               |      |                    |                        |                                      |
|                                                                                                    | A PLAN ALANY                 |                    |               |      |                    |                        |                                      |
|                                                                                                    |                              |                    |               |      |                    |                        |                                      |
|                                                                                                    |                              |                    |               |      |                    |                        |                                      |
|                                                                                                    |                              |                    |               |      | 말에는 가장말에 돈을        |                        | E. 2015.1                            |
|                                                                                                    |                              |                    |               |      |                    |                        |                                      |
| ページが表示されました                                                                                                    |                              |                    |               |      |                    | 🔒 🕑 信頼                 | 済みサイト                                |

## (4) 下画面のように入札の詳細が表示されます。

| 🗿 https://www.chiba-ep-bi | s.supercals.jp - 入札情報サービ | ス -受注者 Microsoft Interne | t Explorer            |                                                                                                    |               |             |
|---------------------------|--------------------------|--------------------------|-----------------------|----------------------------------------------------------------------------------------------------|---------------|-------------|
| → 入札情報                    |                          |                          |                       |                                                                                                    | 2011.03.23    | 17:04 🧿 ヘルプ |
| SuperCALS (物品)            | 入札結果表示                   |                          |                       |                                                                                                    |               | top > 表示    |
| (トップページ)                  | 平成22年度 船橋市 財             | 政部契約課                    |                       |                                                                                                    |               | -           |
|                           | 案件名                      | 契約課用PC                   |                       |                                                                                                    |               |             |
| A REAL PLAN               | 入札方式                     | 指名競争 ・最低価格 (方法           | ::紙入札)                |                                                                                                    |               |             |
| 発注見通し                     | 単価契約案件                   | 非該当                      |                       |                                                                                                    |               |             |
|                           | 和法国公                     | 地中の購入                    | 200                   | m 10                                                                                                    | 税込            | 非公開         |
| 反 人札予定(公告)                | 前期主体力                    | 物ロの期入                    | TPAEN                 | 016                                                                                                    | 税抜            | 非公開         |
|                           | 御法孫曰                     | <b>女日,</b> 本政继叩          | 甘油                    | (年)(R日/年49                                                                                                    | 税込            | 非公開         |
| 😥 指名案件一覧                  | 动动主作生日                   | 人具・争窃成器                  | 奉华/                   | THE PARTICIPACITY OF THE PARTY OF THE PARTY | 税抜            | 非公開         |
|                           | 明비고수이며                   | 亚ct202_02_10_01.10_DM    | 古まく                   | ★☆☆海                                                                                                    | 税込            | 504,000円    |
| ◎入札結果                     | 用机力化自动                   | T70%23-02-10 01:10 FM    | 26462                 | TVE 並留                                                                                                    | 税抜            | 480,000円    |
|                           | 開札執行日時                   | 平成23-02-18 01:10 PM      | 単価)                   | 入札                                                                                                    | 邦部            | 线当          |
|                           | 履行期限                     | ~                        | ·                     |                                                                                                    |               |             |
| <b>梁</b> 契約結末             | 履行場所                     | 契約課                      |                       |                                                                                                    |               |             |
|                           | 公開期間                     | 平成23-02-18 01:10 PM ~    | · 平成24-03-31 11:59 PM |                                                                                                    |               | 2           |
| ▲ 入札参加資格者 →               |                          |                          |                       | States and States and                                                                                                    | use clauseaus |             |
|                           | 第1回見積結米                  | 711+24                   | 日は書いせん                | 時 /124++~                                                                                                    |               | 日 1 年 (十 田  |
| 😥 名簿ダウンロード                | NO EET                   | 5又は名称                    | 兄相告記載並                | 9月 (代元11久)                                                                                                    |               | 兄順結未        |
|                           |                          |                          |                       |                                                                                                    | 480,000円決定    |             |
| ◎指名停止業者                   | 2                        |                          |                       |                                                                                                    | 490,000       | Q           |
|                           |                          | ₩ # 00 00 10 01 0F PH    |                       |                                                                                                    | 500,000円      |             |
|                           | 「用パしギル1丁口ロサ              | +bx23-02-18 01:25 PM     |                       |                                                                                                    |               |             |
|                           | 第2回入札結果                  |                          |                       |                                                                                                    |               |             |
|                           | No                       | 商号又は名称                   | 入札書記載                 | 金額(税抜)                                                                                                    |               | 入札結果        |
|                           | 1                        |                          |                       |                                                                                                    | 500,000円      |             |
|                           | 2                        |                          |                       |                                                                                                    | 510,000円      |             |
|                           | 3                        |                          |                       |                                                                                                    | 540,000円      | 2           |
|                           | 開札執行日時                   | 平成23-02-18 01:20 PM      |                       |                                                                                                    |               | 8.          |
|                           |                          |                          |                       |                                                                                                    |               |             |
|                           |                          |                          |                       |                                                                                                    |               |             |

不明な点がございましたら、下記までご連絡ください。
船橋市役所 企画財政部契約課 物品契約係
電話 047-436-2177・2178
FAX 047-436-2184